# Workshop – Optimization Under Uncertainty - 3 Bar Truss, Part 1 of 2

AN UNCERTAINTY QUANTIFICATION AND OPTIMIZATION UNDER UNCERTAINTY TUTORIAL WITH SANDIA DAKOTA AND MSC NASTRAN

Questions? Email: christian@ the-engineering-lab.com

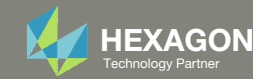

# Goal: Decide UQ Method

- Optimization under uncertainty (OUU) is significantly more costly than a traditional optimization involving deterministic inputs and outputs. Part of the cost is due to the number of black box function runs that are necessary to perform the uncertainty quantification (UQ) and determine the tail probabilities.
- Sampling alone is the simplest but one of the costliest methods for UQ. The mean value first-order second-moment (MVFOSM) method is one of the least expensive UQ methods, but is limited to responses that are linear or nearly linear, response distributions that are normal (Gaussian) or nearly normal, and requires gradients. Efficient OUU depends on carefully selecting the least costly and accurate UQ method.

| Classification | Characteristics                                 |                                               |
|----------------|-------------------------------------------------|-----------------------------------------------|
| Sampling       | nonsmooth, multimodal response functions;       | sampling (Monte Carlo or LHS)                 |
|                | response evaluations are relatively inexpensive |                                               |
| Local          | smooth, unimodal response functions;            | local_reliability (MV, AMV/AMV <sup>2</sup> , |
| reliability    | larger sets of random variables;                | AMV+/AMV <sup>2</sup> +, TANA, FORM/SORM)     |
|                | estimation of tail probabilities                |                                               |
| Global         | smooth or limited nonsmooth response;           | global_reliability                            |
| reliability    | multimodal response; low dimensional;           |                                               |
|                | estimation of tail probabilities                |                                               |
| Adaptive       | smooth or limited nonsmooth response;           | importance_sampling,                          |
| Sampling       | multimodal response; low dimensional;           | gpais, adaptive_sampling,                     |
|                |                                                 |                                               |

**Desired Problem** 

#### Table 5.3: Guidelines for UQ method selection.

estimation of tail probabilitiespof\_dartssmooth or limited nonsmooth response;<br/>multimodal response; low dimensional;<br/>estimation of moments or moment-based metricspolynomial\_chaos,<br/>stoch\_collocationuncertainties are poorly characterizedinterval: local\_interval\_est,<br/>global\_interval\_est, sampling;<br/>BPA: local\_evidence, global\_evidencesome uncertainties are poorly characterizednested UQ (IVP, SOP, DSTE) with epistemic<br/>outer loop and aleatory inner loop, sampling

Source: Dakota User's Manual

**Applicable Methods** 

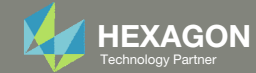

Method

Stochastic

expansions

Epistemic

Mixed UQ

# Uncertainty Quantification Problem Statement

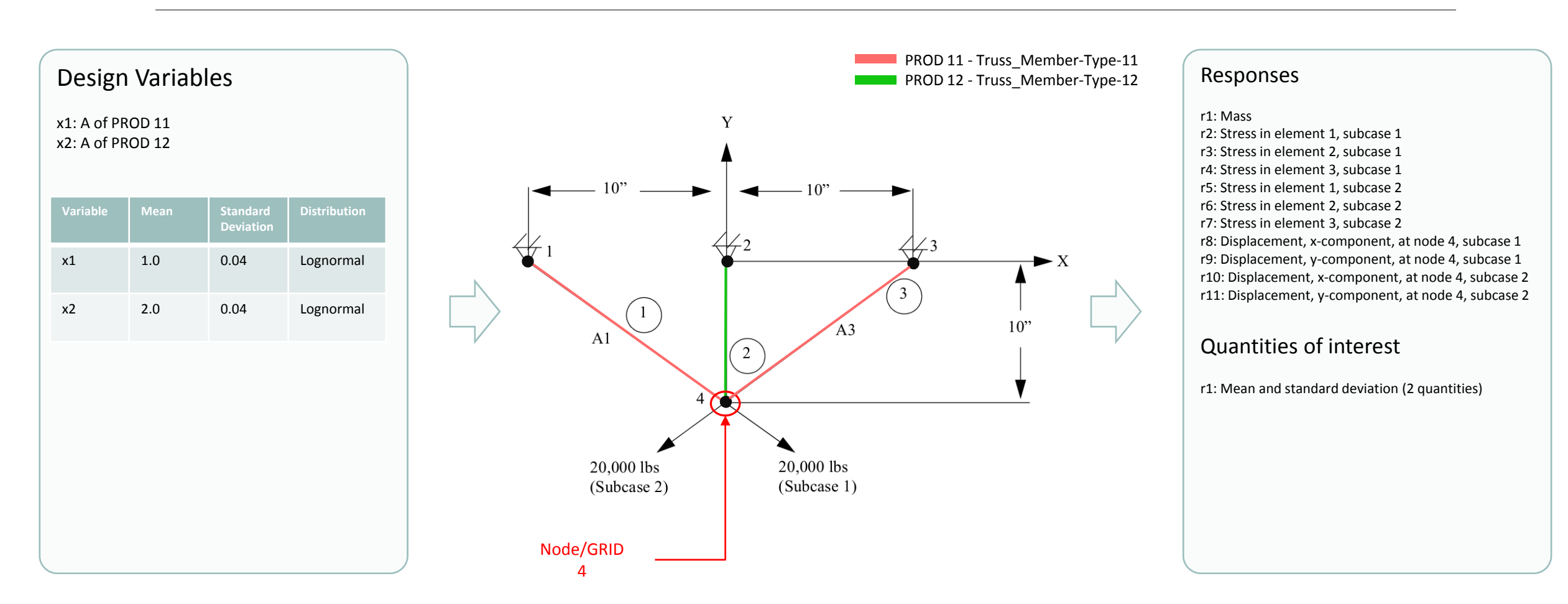

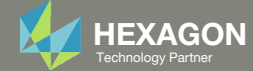

### Goal

The goal of this exercise is to determine the distribution of mass, stress and displacement responses. If the distribution is normal or nearly normal, the MVFOSM method may be used for UQ and OUU.

An initial sampling of 50 MSC Nastran runs is performed. The responses of each run is collected and the following is done.

- 1. Create histograms (Histogram and Frequency Diagram)
- 2. Compare histograms with a normal distribution

If the histograms have a normal or nearly normal distribution, the MVFOSM method may be used.

The MVFOSM method also requires gradients to be available, which is also discussed in this exercise.

#### Histograms

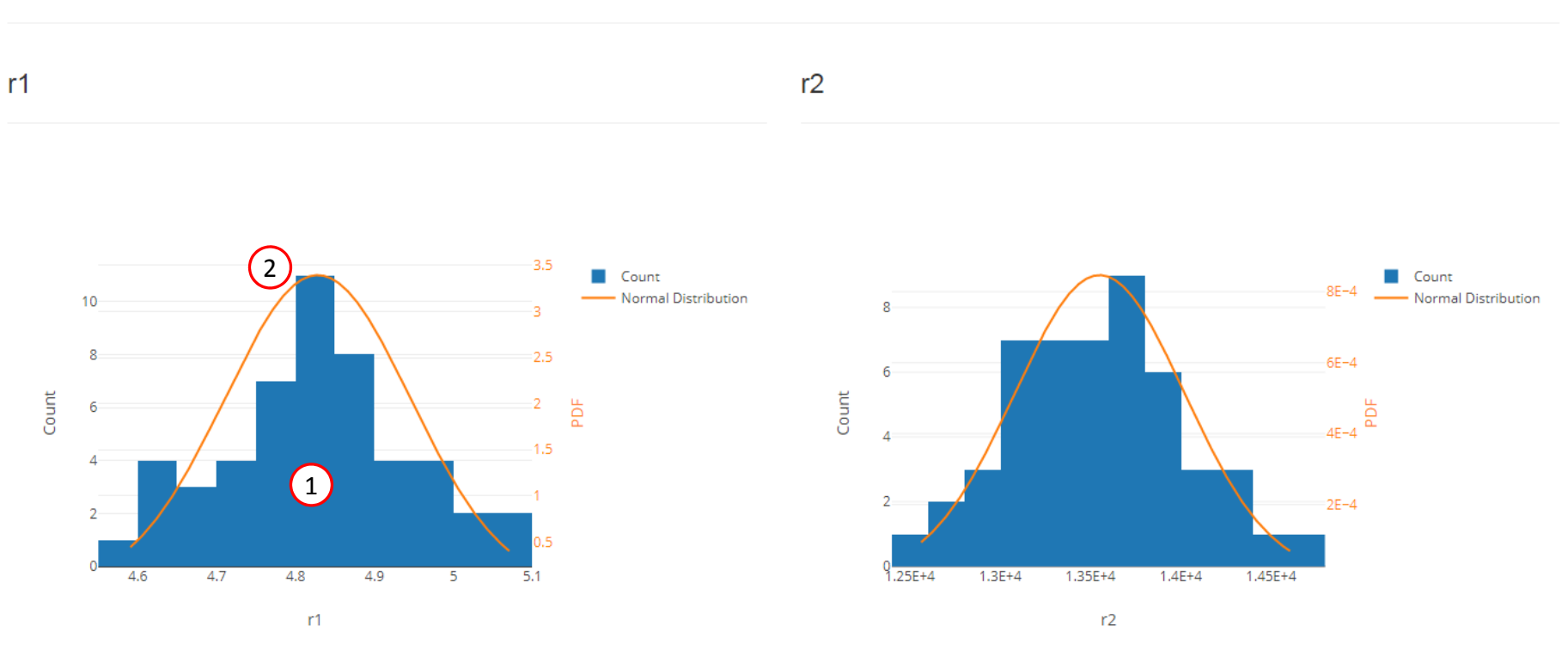

#### Sample moment statistics for each response function

|    | Mean             | Standard Deviation | Skewness          |
|----|------------------|--------------------|-------------------|
| r1 | 4.8279590943e+00 | 1.1754839330e-01   | 5.3215577792e-02  |
| r2 | 1.3550873230e+04 | 4.7109459188e+02   | 1.5126416459e-01  |
| r3 | 4.4340359141e+03 | 7.8657599827e+01   | -9.4060255845e-02 |

Questions? Email: christian@ the-engineering-lab.com

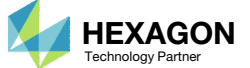

#### Examples of Nonnormal Distributions

The examples shown on this page are for responses from other structural models and <u>not</u> the 3-bar truss.

- 1. For example 1, the response's skewness value is 1.0035985638e+00. This is a significantly large skewness value and indicates the distribution is highly asymmetric. A look at the histogram confirms the distribution is asymmetric. The orange plot which is the PDF for a normal distribution does not align to the histogram. Also, Microsoft PowerPoint was used to superimpose a possible PDF that better aligns to the histogram, refer to the red dashed line/plot. The actual distribution is likely a bi-modal distribution, not a normal distribution.
- P. For example 2, the response's skewness value is -7.0504626153e+00. This is a significantly large skewness value and indicates the distribution is highly asymmetric. A look at the histogram confirms the distribution is asymmetric. The orange plot which is the PDF for a normal distribution does not align to the histogram. Also, Microsoft PowerPoint was used to superimpose a possible PDF that better aligns to the histogram, refer to the red dashed line/plot.

The MVFOSM method is unsuitable for estimating the tail probabilities for both of these responses since they are not normally distributed. This is evident by both the large skewness values and the deviations of the histograms (blue bars) from the PDF of normal distributions (orange plots).

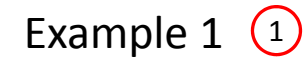

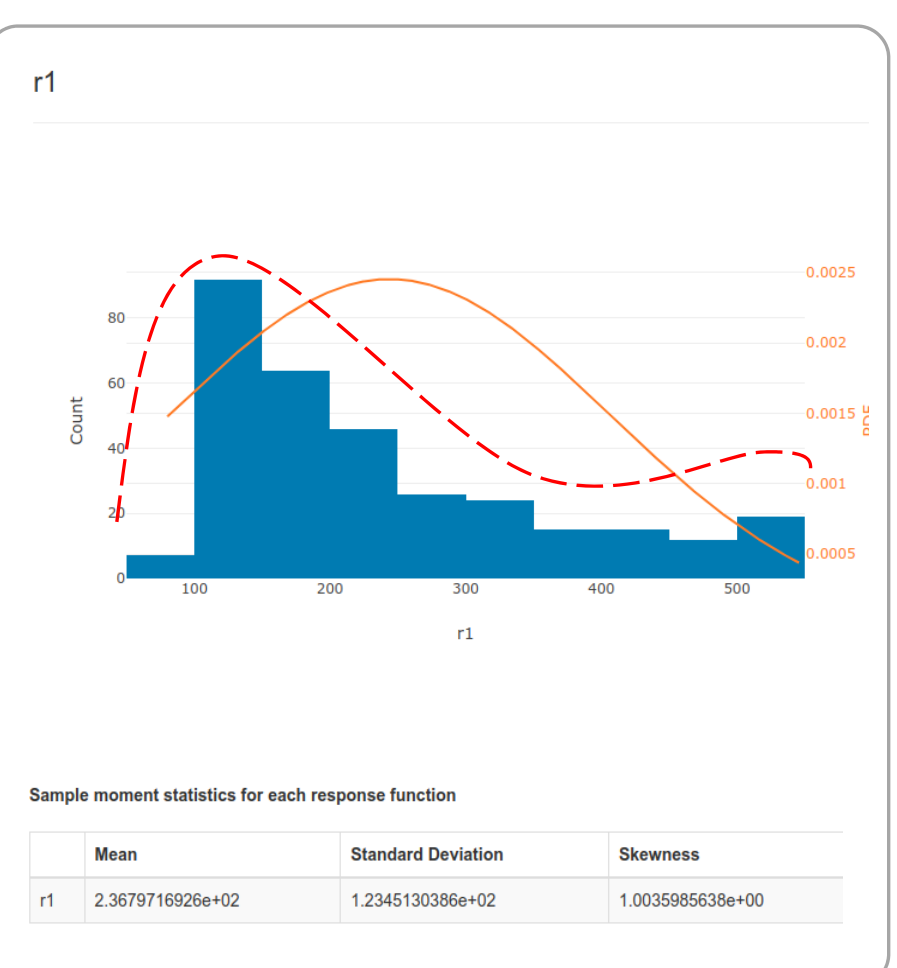

### Example 2 2

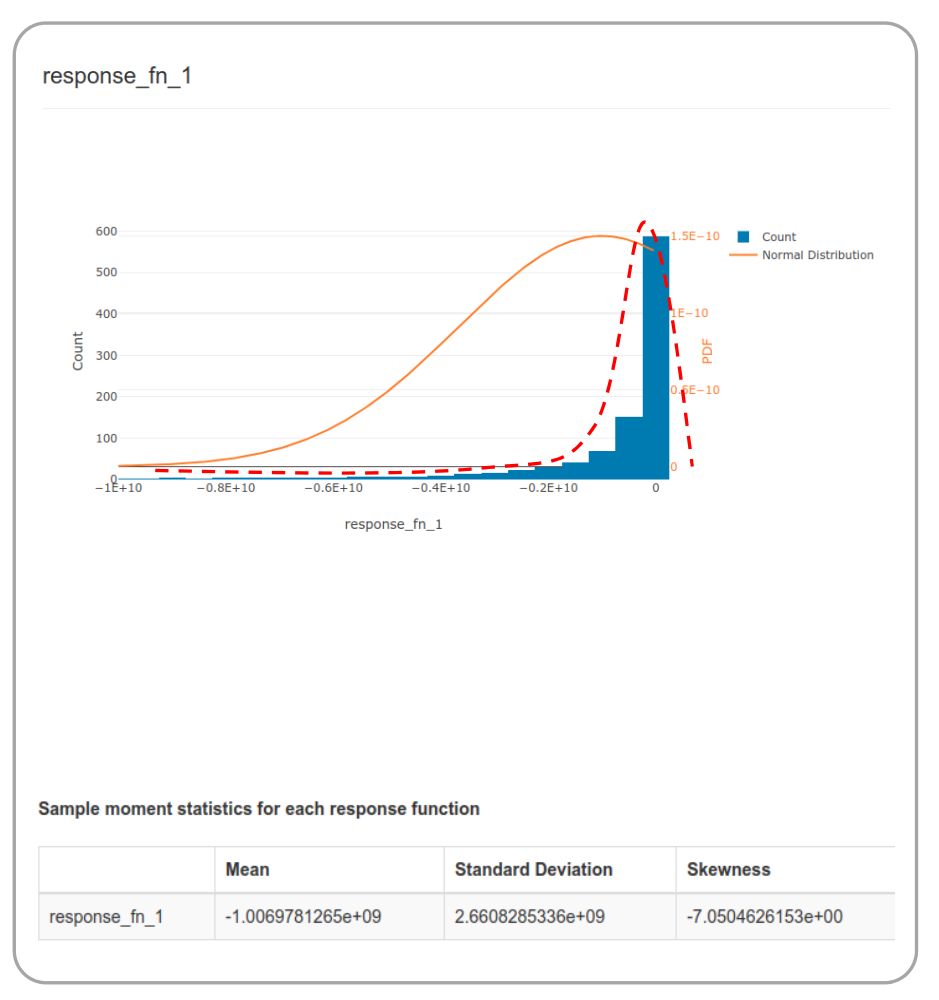

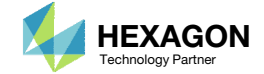

# Goal: Decide UQ Method

- The goal of this exercise is to detail a procedure to do the following:
  - Determine if the response distributions are normal
  - Decide to use the MVFOSM method for a future UQ and OUU
  - Configure an MSC Nastran SOL 200 optimization assuming the inputs and outputs are deterministic
  - Determine an ideal starting point for a future OUU
  - Identify critical constraints to consider in a future OUU
  - Prepare MSC Nastran bulk data files (BDF) for future OUU configuration

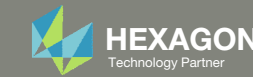

### Contact me

- Nastran SOL 200 training
- Nastran SOL 200 questions
- Structural or mechanical optimization questions
- Access to the SOL 200 Web App

christian@ the-engineering-lab.com

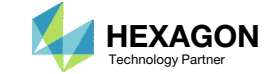

# Tutorial

Questions? Email: christian@ the-engineering-lab.com

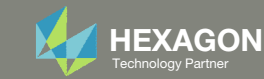

# **Tutorial Overview**

- 1. Start with bulk data files
- 2. Use the SOL 200 Web App to:
  - Confirm the responses have near normal (Gaussian) distributions
  - Configure the bulk data files to output sensitivities/gradients

#### **Special Topics Covered**

Uncertainty Quantification (UQ) Method Selection - Sandia Dakota supports multiple UQ methods, each with a different level of computational cost, e.g. polynomial chaos, stochastic collocation, etc. Many of these UQ methods are limited by the curse of dimensionality, so problems with 1-10 variables, or parameters, are practical and larger problems are impractical. For large structural systems, there is a need to consider problems involving dozens or hundreds of variables and constraints. The mean value first-order second-moment (MVFOSM) method is one of the least computationally expensive UQ methods and requires only one black box function evaluation to compute the responses and gradients and derive the mean, standard deviation and tail probabilities for each response. The MVFOSM method does not apply to every response and is limited to responses with normal distributions and responses where gradients are available. This tutorial details a process to qualify problems for the MVFOSM method. If the MVFOSM method may be used, it will significantly reduce the computational cost for UQ and OUU.

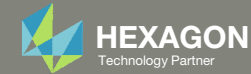

# SOL 200 Web App Capabilities

#### Compatibility

- Google Chrome, Mozilla Firefox or Microsoft Edge Installable on a company laptop, workstation or
- Windows and Red Hat Linux

server. All data remains within your company.

The Post-processor Web App and HDF5 Explorer are free to MSC Nastran users.

#### Benefits

entries.

- REAL TIME error detection. 200+
- error validations.
- REALT TIME creation of bulk data •
- Web browser accessible
- Free Post-processor web apps
  - +80 tutorials

#### Web Apps

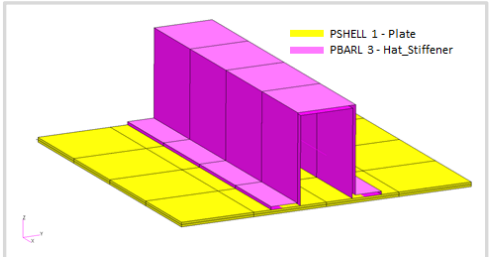

Web Apps for MSC Nastran SOL 200 Pre/post for MSC Nastran SOL 200. Support for size, topology, topometry, topography, multi-model optimization.

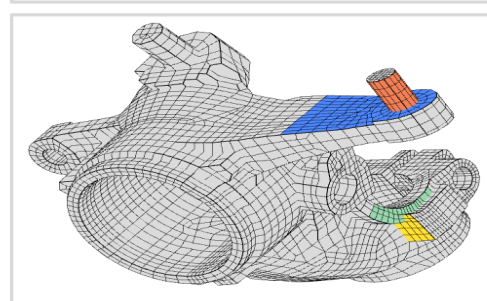

**Shape Optimization Web App** Use a web application to configure and perform shape optimization.

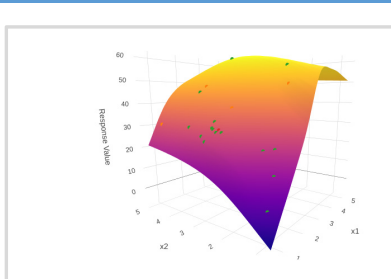

Machine Learning Web App Bayesian Optimization for nonlinear response optimization (SOL 400)

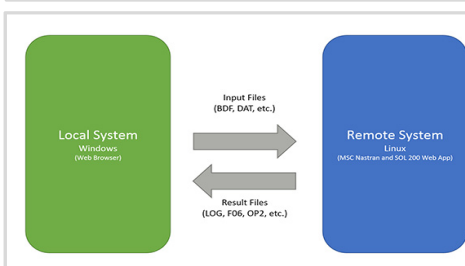

Remote Execution Web App Run MSC Nastran jobs on remote Linux or Windows systems available on the local network

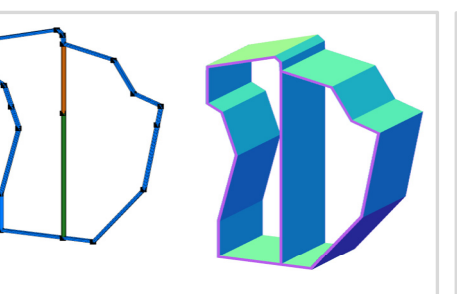

**PBMSECT Web App** Generate PBMSECT and PBRSECT entries graphically

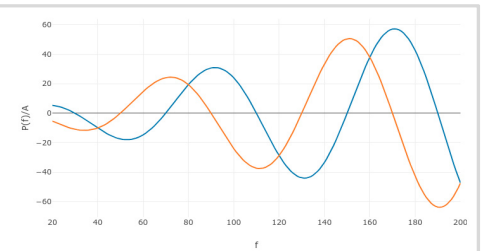

**Dynamic Loads Web App** Generate RLOAD1, RLOAD2 and DLOAD entries graphically

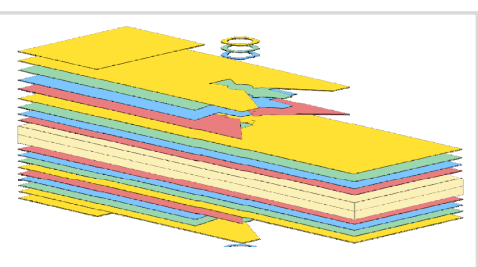

Ply Shape Optimization Web App Optimize composite ply drop-off locations, and generate new PCOMPG entries

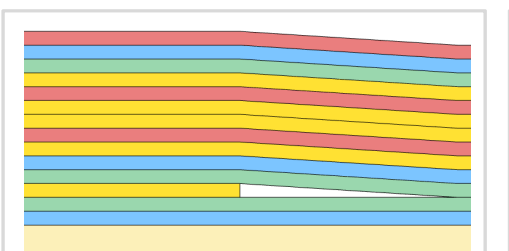

**Stacking Sequence Web App** Optimize the stacking sequence of composite laminate plies

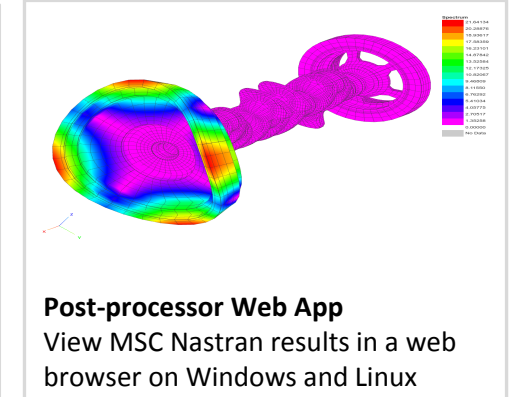

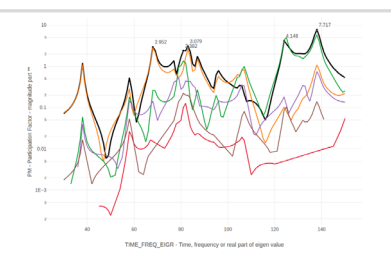

HDF5 Explorer Web App Create graphs (XY plots) using data from the H5 file

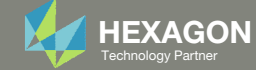

### Before Starting

1. Ensure the Downloads directory is empty in order to prevent confusion with other files

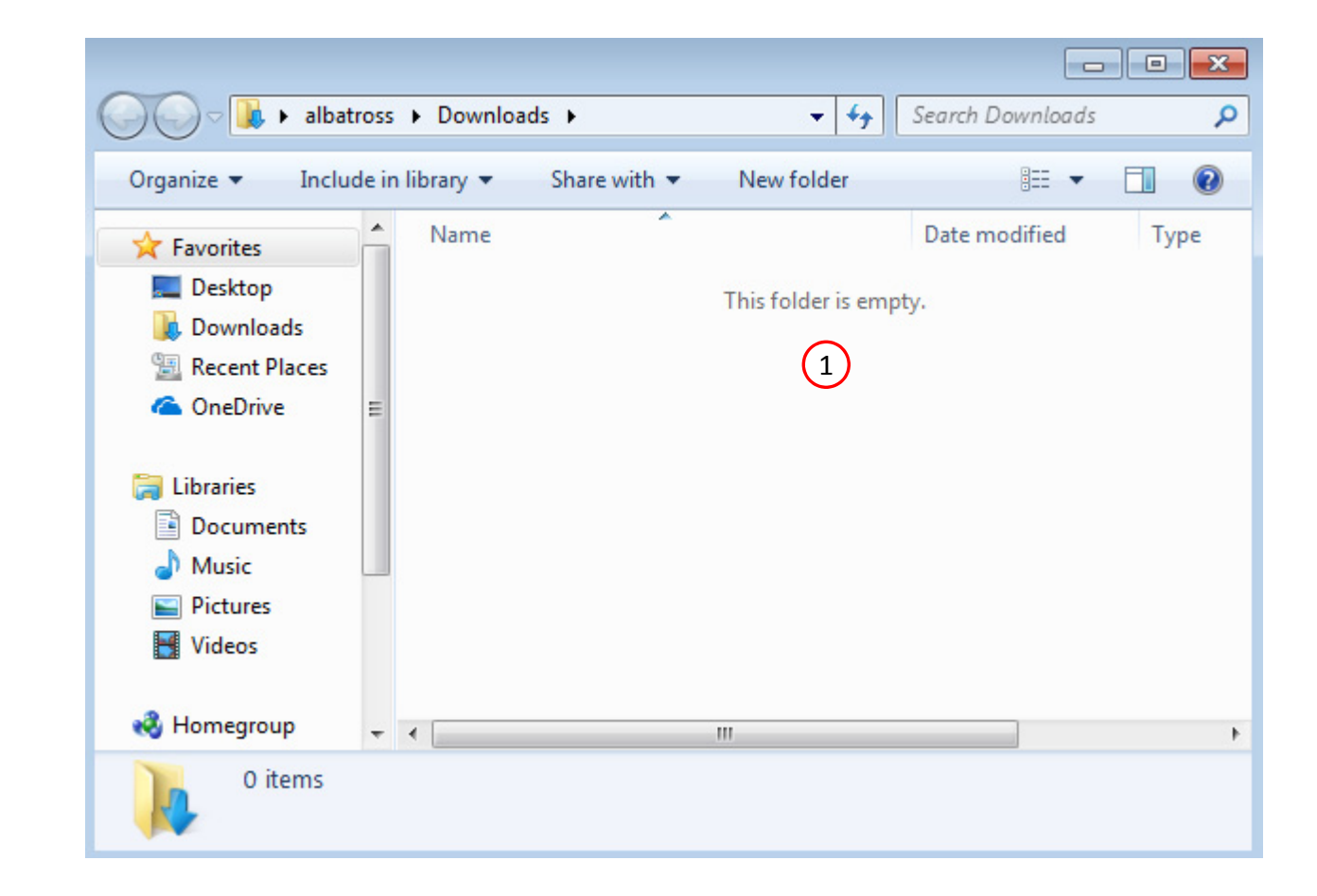

Questions? Email: christian@ the-engineering-lab.com

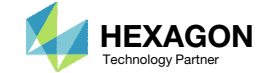

The Engineering Lab

### Go to the User's Guide

1. Click on the indicated link

• The necessary BDF files for this tutorial are available in the Tutorials section of the User's Guide.

#### Select a web app to begin Before After Optimization for SOL 200 Multi Model Optimization Machine Learning | Parameter HDF5 Explorer Viewer Study Tutorials and User's Guide (1)Full list of web apps

SOL 200 Web App

Questions? Email: christian@ the-engineering-lab.com

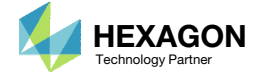

### Obtain Starting Files

- 1. Find the indicated example
- 2. Click Link
- 3. The starting file has been downloaded

Optimization Under Uncertainty - 3 Bar Truss, Part 1 of 2

There are many methods available for uncertainty quantification to approximate statistics such as mean, standard deviation and tail probabilities of stochastic responses. Each method has its own computational cost. During an optimization under uncertainty (OUU), an uncertainty quantification (UQ) is performed frequently. If the cost of each UQ is high, the OUU's computational costs will also be prohibitively high.

The mean value first-order second-moment (MVFOSM) method is the one of the least expensive UQ methods and

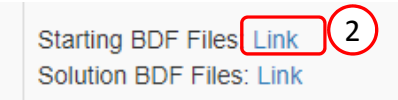

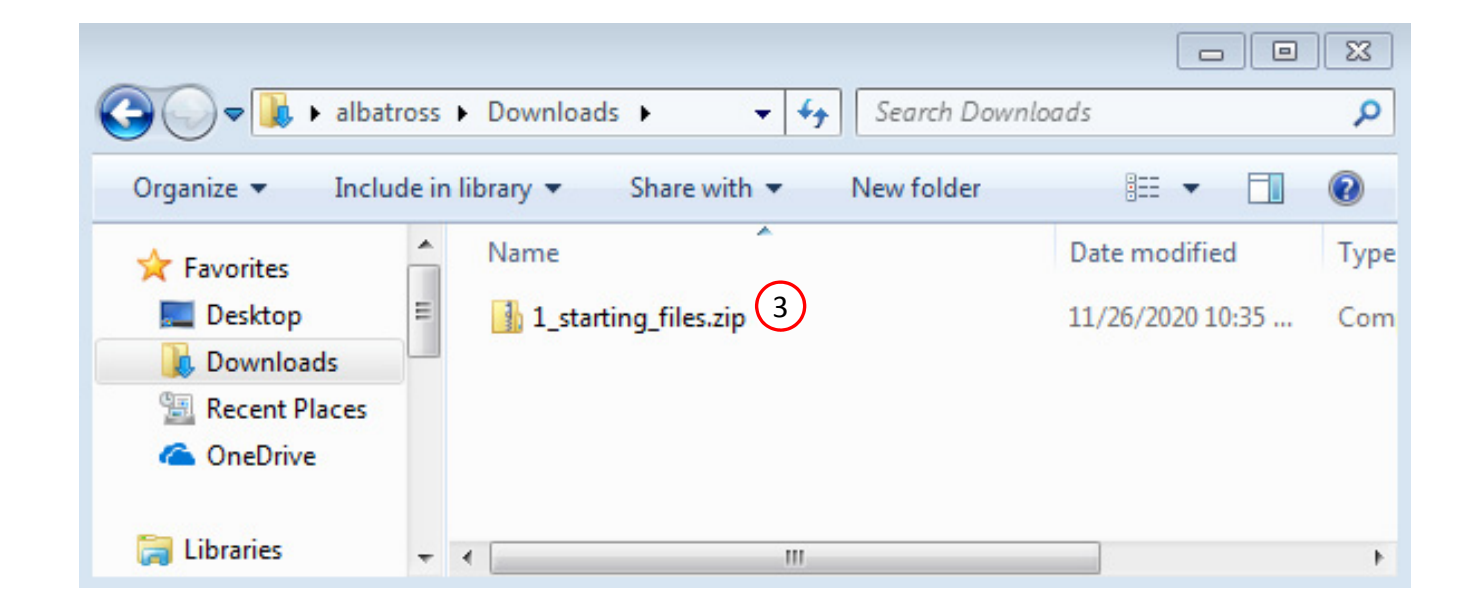

Diskn Sensitvities

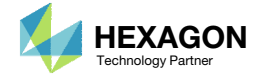

### Obtain Starting Files

- 1. Right click on the zip file
- 2. Select Extract All...
- 3. Click Extract
- 4. The starting files are now available in a folder

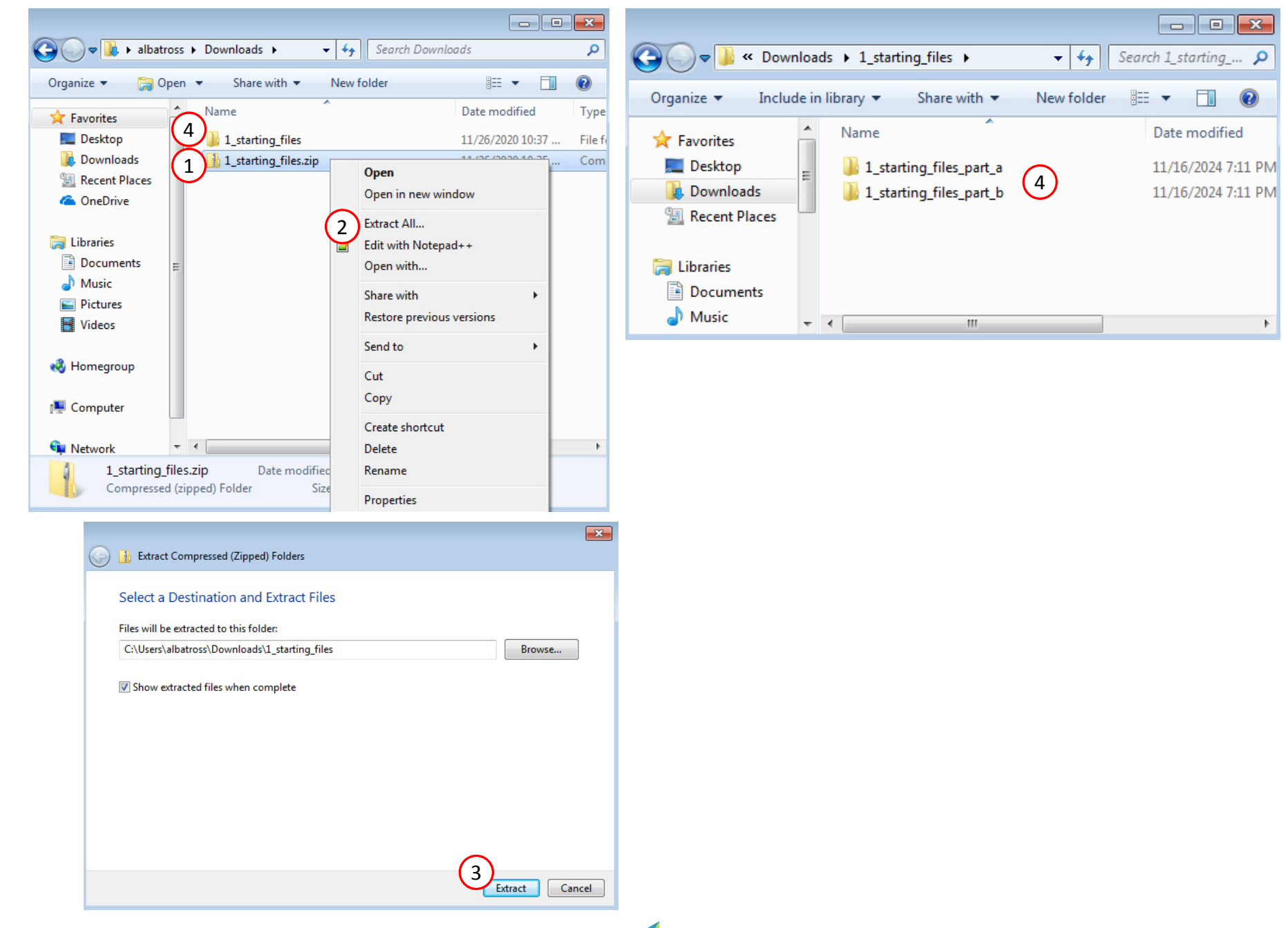

Questions? Email: christian@ the-engineering-lab.com

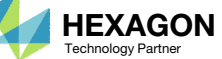

### Create the Starting H5 File

(1

MSC Nastran

A starting H5 file must be created. This H5 file will be used to configure the responses later on.

- 1. Double click the MSC Nastran desktop shortcut
- Navigate to the directory named 1\_starting\_files\_part\_a
- 3. Select the indicated file
- 4. Click Open
- 5. Click Run
- 6. The starting H5 file is created

| Na Select MSC.NASTRAN I | nput File                | 2 • • Search 1_starting_files_ | <b></b><br>part <b>P</b> |
|-------------------------|--------------------------|--------------------------------|--------------------------|
| Organize 👻 New fo       | older                    | ₩ •                            |                          |
| 🔆 Favorites             | <ul> <li>Name</li> </ul> | Date modified                  | Туре                     |
| 🧮 Desktop               | 🔐 model.bdf 3            | 11/16/2024 7:11 PM             | Notepad+                 |
| 🗼 Downloads             |                          |                                |                          |
| 🖳 Recent Places         | =                        |                                |                          |
| 词 Libraries             |                          |                                |                          |
| Documents               |                          |                                |                          |
| 🌙 Music                 |                          |                                |                          |
| Pictures                |                          |                                |                          |
| 🛃 Videos                |                          |                                |                          |
| 💶 Computer              | II                       | I                              | Þ                        |
| Fil                     | e name: model.bdf        | ✓ Input Files (*.bdf;*.dat)    | •                        |
|                         |                          | 4 Open 🖵 Can                   | icel                     |

MSC/NASTRAN Command Information
MSC/NASTRAN Input File
C:\Users\caparici\Downloads\1\_starting\_files\1\_starting\_files\_pa
File...
Optional keywords
Run
Cancel
Clear

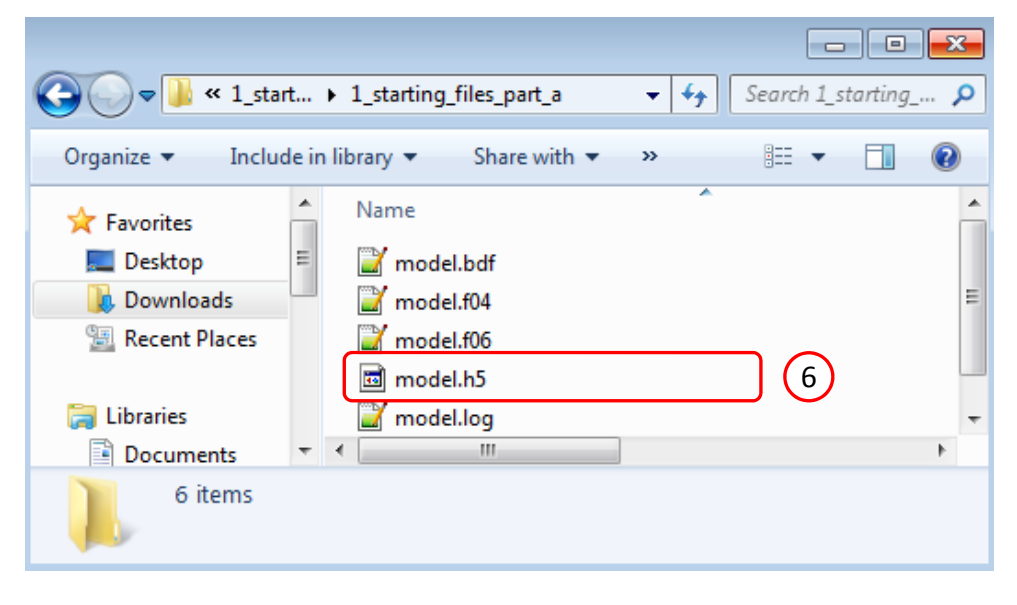

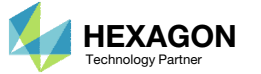

# Use the same MSC Nastran version throughout this exercise

The following applies if you have multiple versions of MSC Nastran installed.

To ensure compatibility, <u>use the same MSC Nastran version throughout this exercise</u>. For example, scenario 1 is OK but scenario 2 is NOT OK.

- Scenario 1 OK
  - MSC Nastran 2021 is used to create the starting H5 file.
  - MSC Nastran 2021 is used for each run during Machine Learning or Parameter study.
- Scenario 2 NOT OK
  - MSC Nastran 2018.2 is used to create the starting H5 file.
  - MSC Nastran 2021 is used for each run during Machine Learning or Parameter study.

Using the same MSC Nastran version is critical for consistent response extraction from the H5 file. A response configured for Nastran version X may not match in Nastran version Y, which leads to unsuccessful response extraction from the H5 files. The goal is to make sure all H5 files generated are from the same MSC Nastran version.

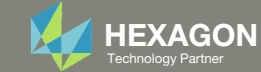

# Overview

Part A – Uncertainty Quantification and Confirming Responses Are Normal (Gaussian)

 In part A, the response distributions are confirmed to have near normal distributions. Also, the responses are supported by MSC Nastran SOL 200, so the SOL 200 procedure is used in part C to output the gradients. Since the distributions are normal and gradients are available, the MVFOSM method may be used for UQ or OUU.

Part B – Performing a Preliminary Optimization with Deterministic Inputs, and Screening Constraints

- An MSC Nastran SOL 200 optimization is performed to determine a starting point for a future OUU.
- The number of constraints is reduced by only considering the most critical, active or violated constrains found during a SOL 200 optimization.

Part C – Preparing MSC Nastran Bulk Data Files to Output Gradients for Optimization Under Uncertainty

- The bulk data files of the 3-bar truss are configured for a sensitivity analysis, which will output gradients necessary in a future UQ or OUU.
  - The bounds on the DESVAR entries are removed.
  - The procedure is changed from a local optimization to a sensitivity analysis.
  - The DSCREEN entries are modified to output at gradients for at most 100 responses for each response type.
  - A test run is performed to ensure the bulk data files are free from errors and sensitivities/gradients are output.

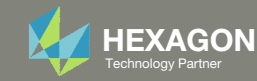

# Part A – Uncertainty Quantification and Confirming Responses Are Normal (Gaussian)

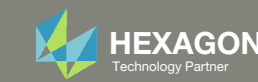

# Uncertainty Quantification Problem Statement

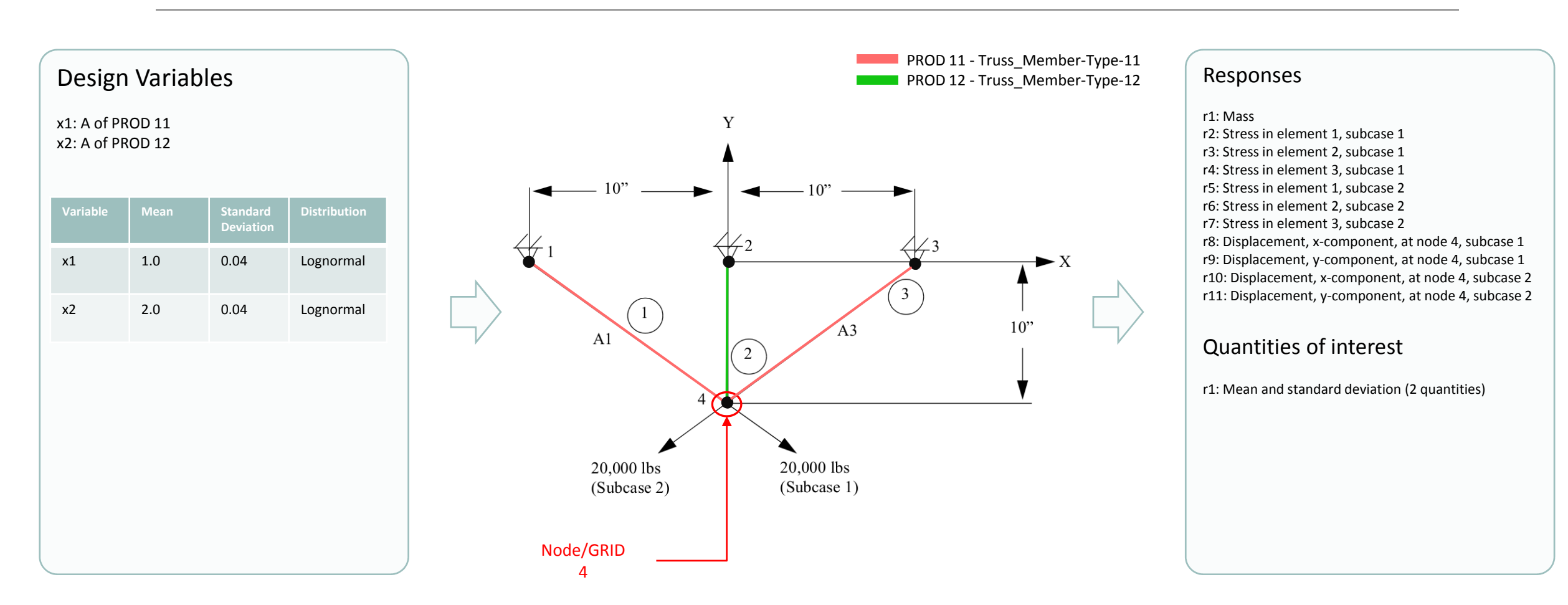

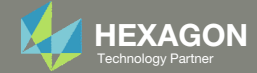

Open the Correct Page

1. Click on the indicated link

#### The Engineering Lab

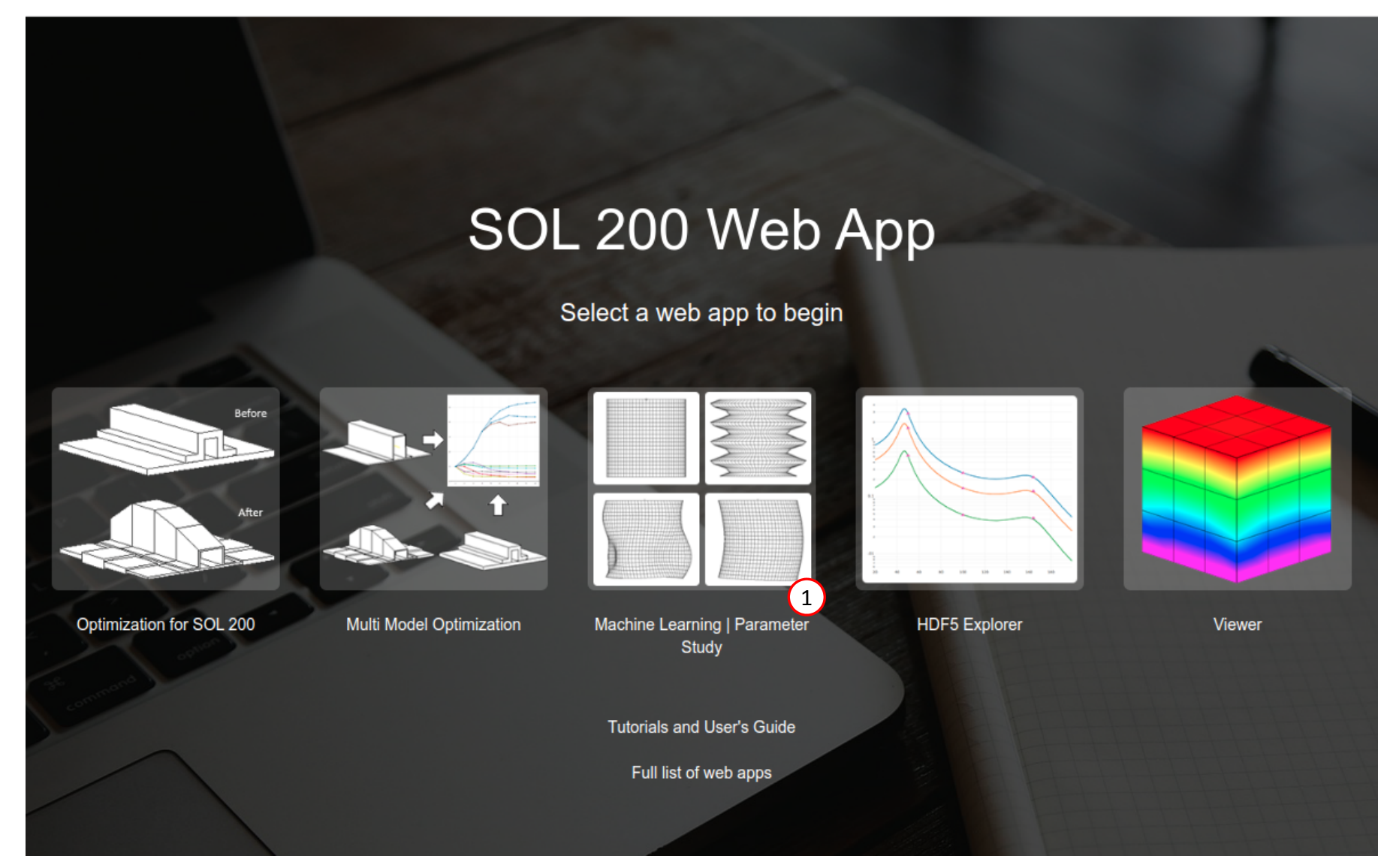

Questions? Email: christian@ the-engineering-lab.com

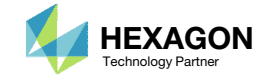

20

### Select BDF Files

- 1. Click Select files
- 2. Select the indicated file
- 3. Click Open
- 4. Click Upload files

 When starting the procedure, all the necessary BDF, or DAT, files must be collected and uploaded together. Relevant INCLUDE files must also be collected and uploaded. < >

#### Select BDF Files

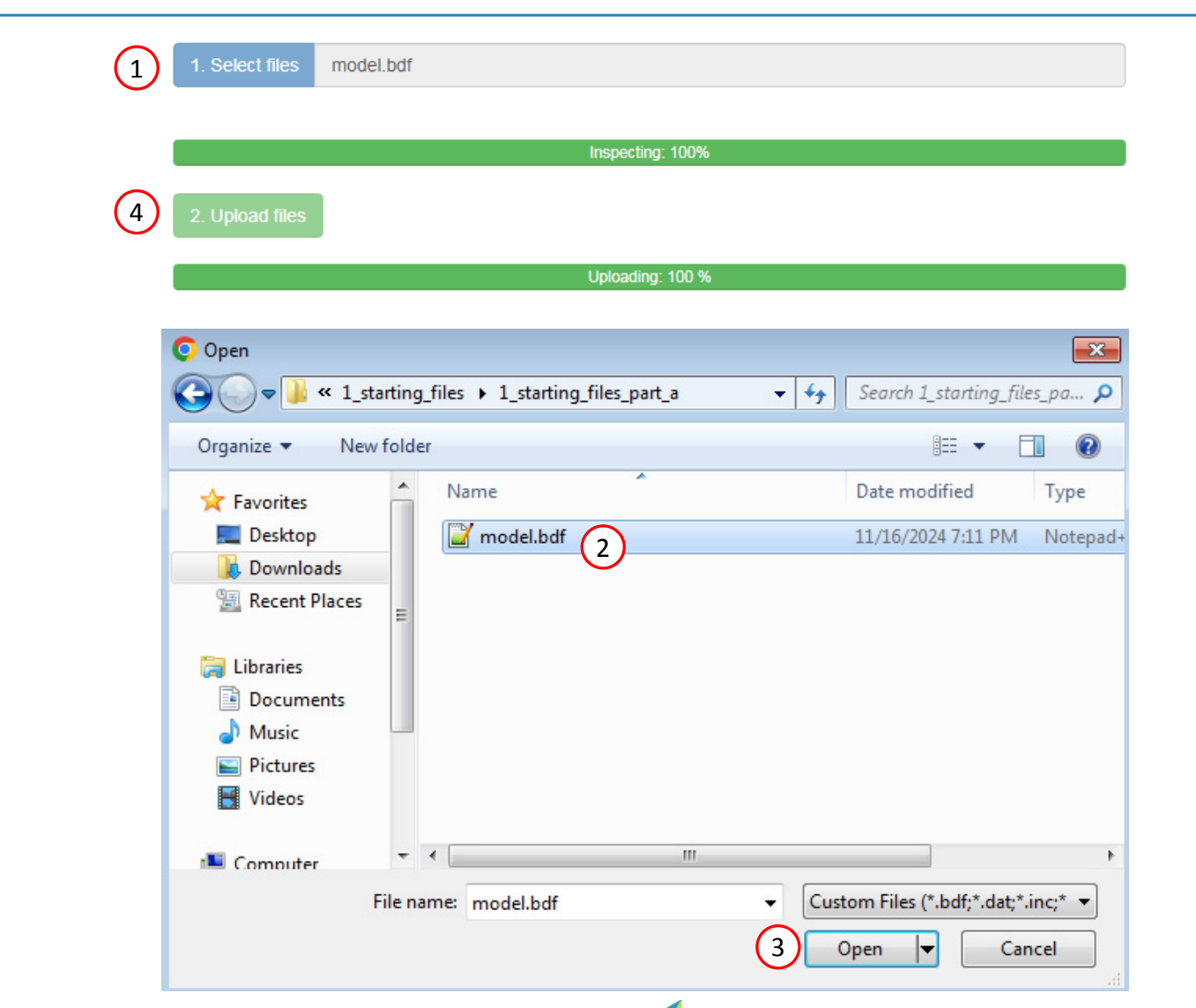

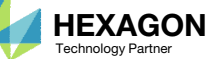

### Parameters

- 1. Set the following fields as parameters
  - x1: Initial value, field 4, of DESVAR 100001
  - x2: Initial value, field 4, of DESVAR 100002
- 2. Two new variables should be listed

SOL 200 Web App - Machine Learning Parameters Samples Responses Download Results Settings User's Guide Home

#### Select Parameters

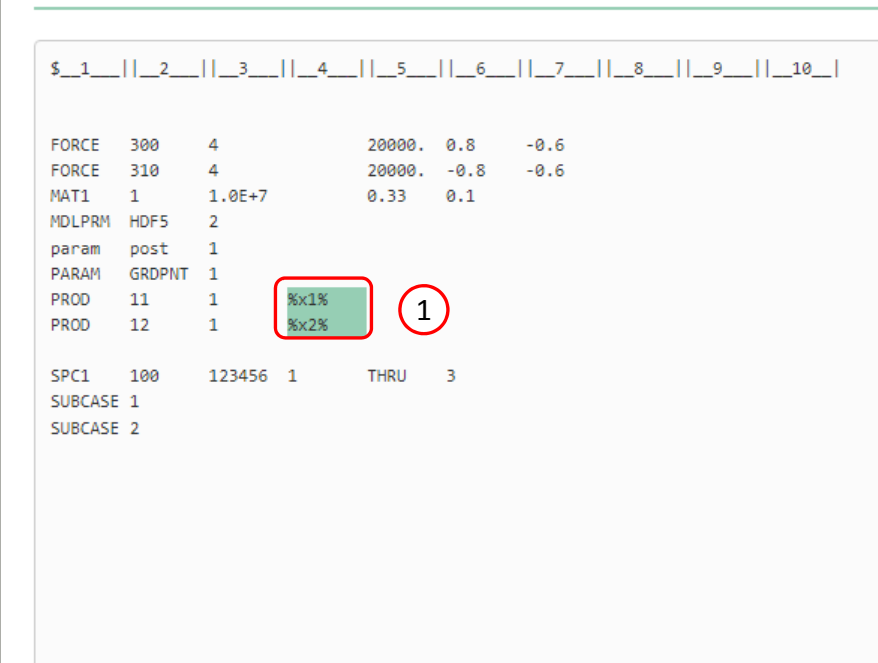

#### **Configure Parameters**

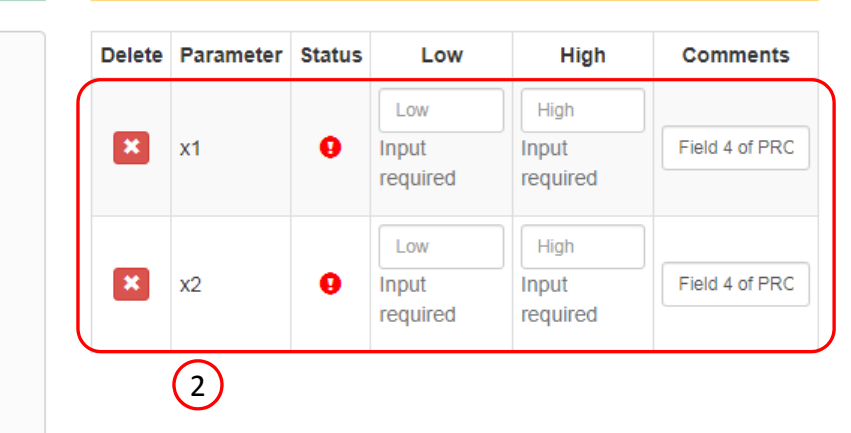

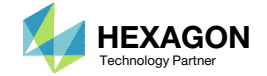

### Responses

- 1. Click Responses
- 2. Click Select files
- 3. Select the indicated file
- 4. Click Open
- 5. Click Upload files
- On this page, the H5 file is uploaded to the web app.

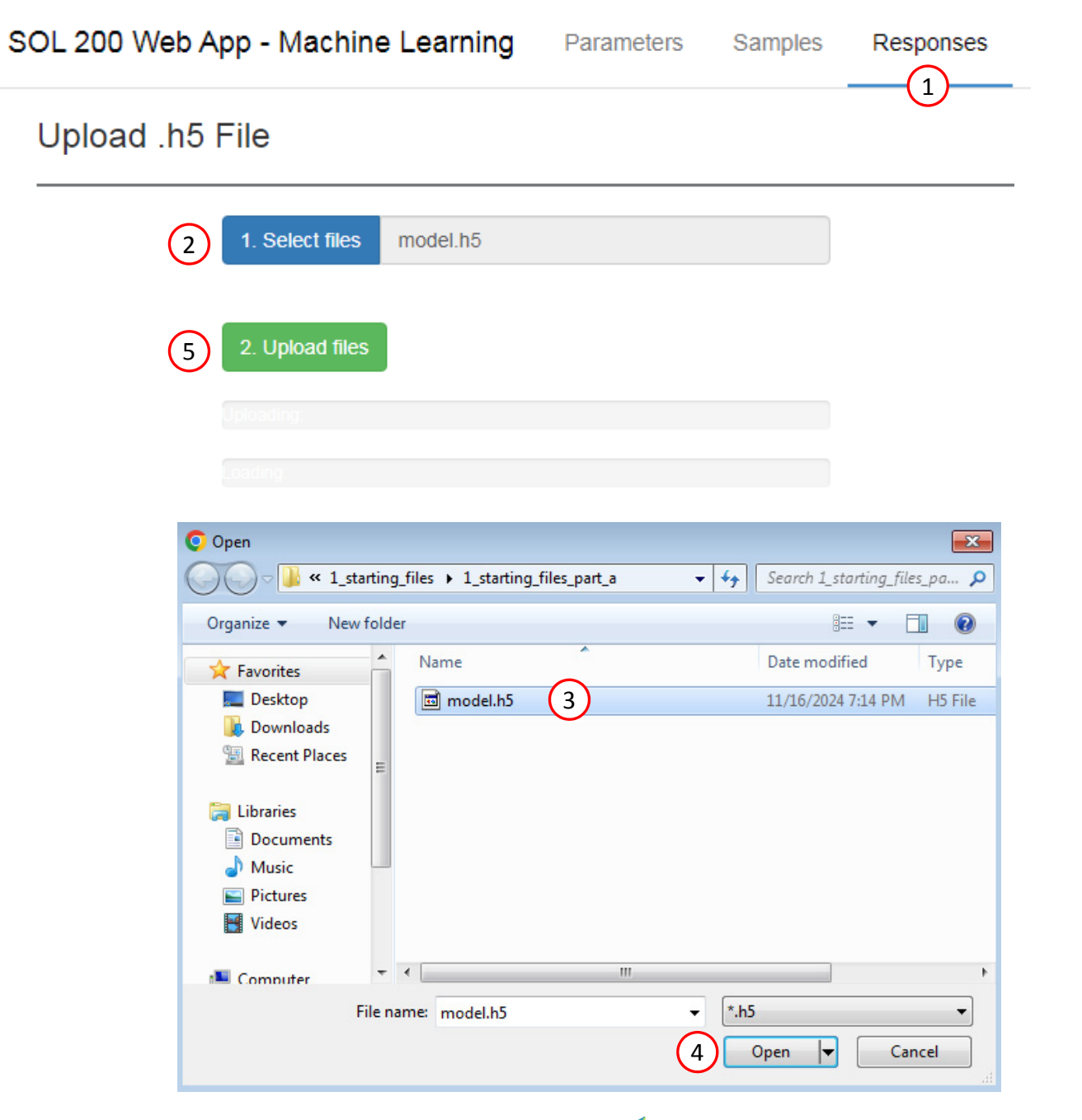

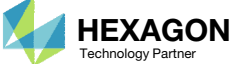

### Adjust the Column Width

- Description of the set of the set of the
- Optional Use the indicated buttons to adjust the width of the column Select Dataset

 IMPORTANT! This image is not meant to match exactly what you see in your view. The text in this image is expected to be different from your view. The purpose of this page and image is to demonstrate how to increase the width of the indicated sections.

| Select Responses to Monitor                                                                                                    | SOL 200 Web App - Maci | hine Learning   | Parameter             | rs Samples | Responses | Download    | Results       |          |           |          |        |           |                | Settin         | gs User's Guide F                           | lome  |
|----------------------------------------------------------------------------------------------------|------------------------|-----------------|-----------------------|------------|-----------|-------------|---------------|----------|-----------|----------|--------|-----------|----------------|----------------|---------------------------------------------|-------|
| Select Dataset       Acquired Dataset       If Horshow Columns       Test Filters       If Horshow Columns       Test Filters       If Horshow Columns       <                                                                                                    | Select Responses       | s to Monito     | or                    |            | Sessi     | on ID: 3981 | HDF5          | <b>→</b> | View F    | Respo    | onses  | to Moni   | tor            |                |                                             | )>    |
| select Dataset       Acquired Dataset       In Reset Filters       In Reset Filters       I                                                                                                    |                        |                 |                       |            |           |             | /             |          | Monitored | l Respon | ises   |           | Hide/Shov      | v Columns 🔻 F  | Reset Filters 🛃 Download CS                 | 3∨    |
| ID       MO       S       MX       XX         Delete       Label       Status       Objective       Bound       cycle (SOL 200 only)         SOL 200 Web App - Machine Learning       Parameters       Samples       Responses       Download       Reselfiters       View Responses to Monitor         Select Dataset       Acquired Dataset       In Reselfiters       View Responses to Monitor       Monitor the FINAL design         Select Dataset       Acquired Dataset       In Reselfiters       Monitored Responses       Monitor the FINAL design         Delete Label       Status       Objective       Bound       Course       Upper                                                                                                    | Select Dataset         | NODAL/GRID_WEIG | <b>SET</b><br>GHT - 1 |            | II Res    | set Filters | ╘┍╷╽          |          |           |          |        |           |                |                | Monitor the response                        | 9     |
| SOL 200 Web App - Machine Learning Parameters Samples Responses Download Res <sup>k</sup> its Settings User's Guide Hor<br>Select Responses to Monitor<br>Select Dataset Acquired Dataset Acquired Dataset Acquire |                        | ID              | мо                    | s          | МХ        | XX          |               |          | Delete    | Label    | Status | Objective | Lower<br>Bound | Upper<br>Bound | of the FINAL design<br>cycle (SOL 200 only) | 1     |
| SOL 200 Web App - Machine Learning Parameters Samples Responses Download Reskits Settings User's Guide Hor<br>Select Responses to Monitor Session ID: 3981 # HDF5 View Responses to Monitor Session ID: 3981 # HDF5 View Responses to Monitor Select Dataset Acquired Dataset Acquired D                | 1<br>1                 |                 |                       |            |           |             |               |          | ×         | r1       | 0      | ~         | Lower          | Upper          | ~                                           | -     |
| Select Responses to Monitor  Session D: 3981 # HDF5 View Responses to Monitor  Select Dataset  Acquired Dataset  NODAL/GRD_WEIGHT - 1  NODAL/GRD_WEIGHT - 1  NODAL/GRD_WEIGHT -                   | SOL 200 Web App - Mac  | hine Learning   | Parameter             | rs Samples | Responses | Download    | Results       |          |           |          |        |           |                | Setting        | gs User's Guide H                           | lorne |
| Select Dataset     Acquired Dataset     NODAL/GRID_WEIGHT - 1     Acquired Dataset     NODAL/GRID_WEIGHT - 1     Acquired Dataset     Acquired Dataset     NODAL/GRID_WEIGHT - 1     Acquired Dataset     Acquired Dataset     NODAL/GRID_WEIGHT - 1     Acquired Dataset     Acquired Dataset     NODAL/GRID_WEIGHT - 1     Acquired Dataset     Acquired Dataset     Nodal/GRID_WEIGHT - 1     Acquired Dataset     Acquired Dataset     Acquired Dataset     Acquired Dataset     Nodal/GRID_WEIGHT - 1     Acquired Dataset     Acquired Dataset <th>Select Response</th> <th>s to Monito</th> <th>or</th> <th></th> <th></th> <th>Ses</th> <th>sion ID: 3981</th> <th>HDF5</th> <th>View F</th> <th>Respo</th> <th>onses</th> <th>to Moni</th> <th>tor</th> <th></th> <th>٢</th> <th></th>                                                                                                    | Select Response        | s to Monito     | or                    |            |           | Ses         | sion ID: 3981 | HDF5     | View F    | Respo    | onses  | to Moni   | tor            |                | ٢                                           |       |
| Monitor the response<br>-+DMOS                                                                                                    | Select Dataset         |                 | Acquired Dat          | taset      |           | ս           | Reset Filters | < >      | Monitored | Respon   | ises   |           | II Hide/Show   | / Columns 🔻 R  | leset Filters 🛃 Download CS                 | V     |
| Delete     Label     Status     Objective     Bound     Opper     Cycle (SOL 200 only)       Image: Status     Image: Status     <                                                                                                    |                        | <b>^</b>        |                       |            | — — S— —  | — — MX — -  | - xx          |          |           |          |        |           | Lower          | Upper          | Monitor the response                        |       |
| × r1 O Lower Upper V                                                                                                    |                        | -               |                       |            |           |             |               |          | Delete    | Label    | Status | Objective | Bound          | Bound          | cycle (SOL 200 only)                        |       |
|                                                                                                    | '                      | li              |                       |            |           |             |               |          | ×         | r1       | 0      | ~         | Lower          | Upper          | ~                                           |       |

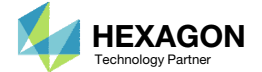

### Select Responses

- 1. Select the following dataset: NODAL/GRID WEIGHT
- 2. Select the indicated cell
- 3. The following responses have been created: r1

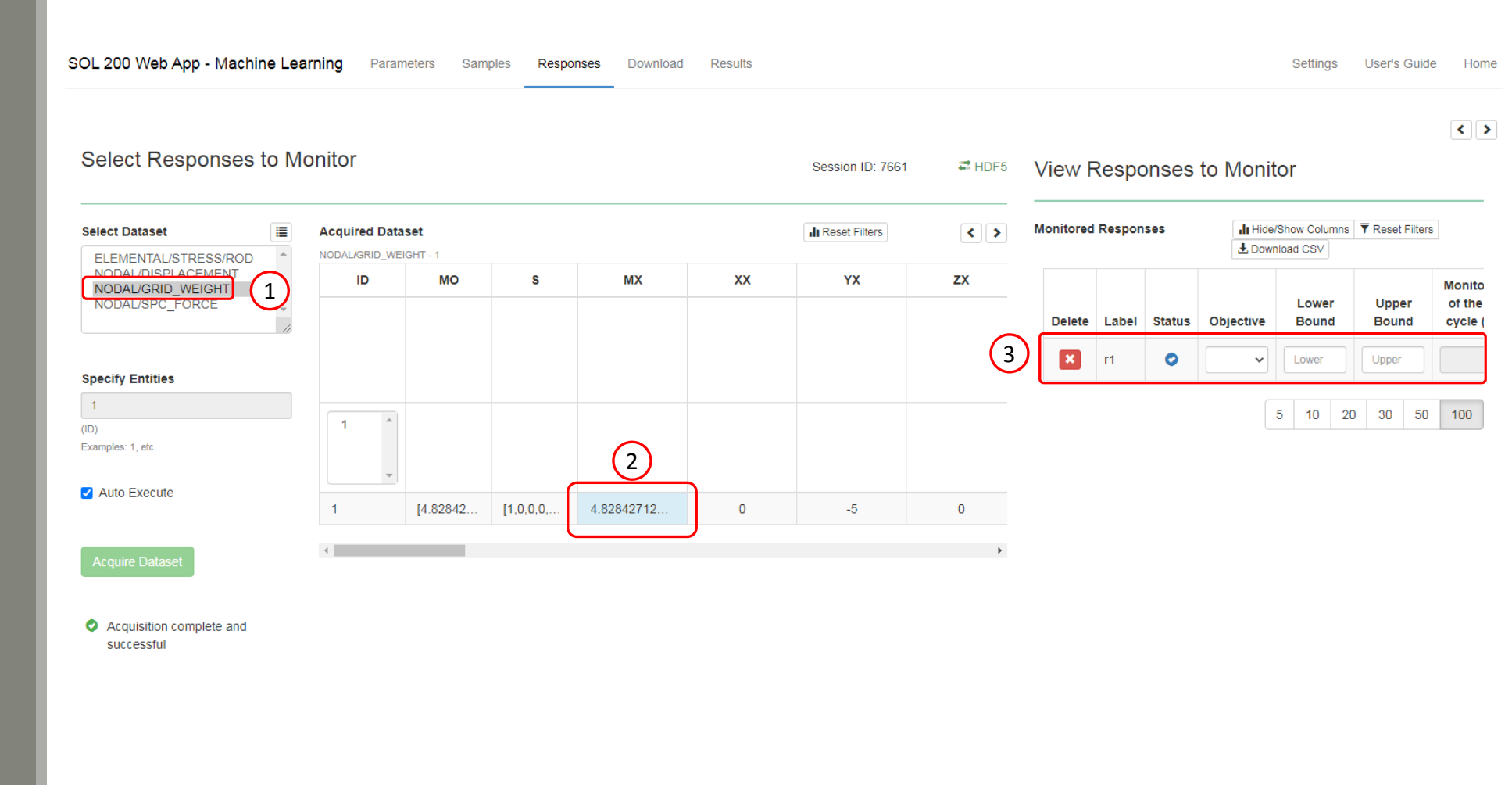

Questions? Email: christian@ the-engineering-lab.com

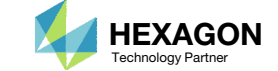

### Select Responses

- 1. Select the following dataset: ELEMENTAL/STRESS/ROD
- 2. Select the indicated cells
- 3. The following responses have been created: r2, r3, r4, r5, r6, r7

| Dataset                                         | Acquired Datas                      | et<br>SS/ROD - 1, 2, 3 |                         |              | <b>, lı</b> Res                   | et Filters           | < >                  | Monitored | Responses            | 5      | Hide/Sho  | w Columns 🔻 | Reset Filters |
|-------------------------------------------------|-------------------------------------|------------------------|-------------------------|--------------|-----------------------------------|----------------------|----------------------|-----------|----------------------|--------|-----------|-------------|---------------|
| AL/DISPLACEMENT                                 | EID                                 | Α                      | MSA                     | т            | MST                               | SAMPLE               | DOMAIN_I             |           |                      |        |           | Lower       | Upper         |
|                                                 |                                     |                        |                         |              |                                   |                      |                      | Delete    | Label                | Status | Objective | Bound       | Bound         |
| y Entities                                      | Element<br>identification<br>number | Axial stress           | Axial Safety<br>Margin* | Total stress | Margin of<br>Safety in<br>Tension | Name of H5<br>File** | Domain<br>identifier |           | r1<br>r2<br>r3<br>r4 |        |           |             |               |
| identification number (EID)<br>s: 1, 2, 3, etc. | 1 Å<br>2 3                          |                        |                         |              |                                   | model                |                      | ×         | r1                   | 0      | ~         | Lower       | Upper         |
| o Execute                                       | -                                   |                        |                         |              |                                   | -                    | 3                    | ) ( 🔳     | r2                   | 0      | ~         | Lower       | Upper         |
|                                                 | 1                                   | 13530.0968             | 5e-324                  | 0            | 5e-324                            | model                | 2                    |           | r3                   | 0      | ~         | Lower       | Upper         |
|                                                 | 2                                   | 4432.77675             | 5e-324                  | 0            | 5e-324                            | model                | 2                    |           | 10                   | •      |           |             | oppor         |
| ire Dataset                                     | 3                                   | -9097.32012            | 5e-324                  | 0            | 5e-324                            | model                | 2                    | ×         | r4                   | 0      | ~         | Lower       | Upper         |
|                                                 | 1                                   | -9097.32012            | 5e-324                  | 0            | 5e-324                            | model                | 3                    | ×         | r5                   | 0      | ~         | Lower       | Upper         |
| quisition complete and                          | 2                                   | 4432.77675             | 5e-324                  | 0            | 5e-324                            | model                | 3                    | _         |                      |        |           |             |               |
| cccostar                                        |                                     | 40500.0000             | E- 004                  | 0            | 50 224                            | model                | 0                    | ×         | r6                   | 0      | ~         | Lower       | Upper         |

Results

SOL 200 Web App - Machine Learning Parameters Samples Responses Download

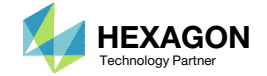

: >

5 10 20 30 50 100

### Select Responses

- 1. Select the following dataset: NODAL/DISPLACEMENT
- 2. Select the indicated cells
- 3. The following responses have been created: r8, r9, r10, r11

| Select Dataset                                                |                    | aset        |             |             | II Res       | et Filters |
|---------------------------------------------------------------|--------------------|-------------|-------------|-------------|--------------|------------|
| NODAL/GRID_WEIGHT<br>NODAL/SPC_FORCE                          |                    | X           | Y           | Z           | RX           | RY         |
| Specify Entities                                              | Grid<br>identifier | X component | Y component | Z component | RX component | RY compone |
| 1, 2, 3, 4<br>Grid identifier (ID)<br>Examples: 1, 2, 3, etc. | 1<br>2<br>3<br>4   |             |             |             |              |            |
| Auto Execute                                                  | 1                  | 0           | 0           | 0           | 0            | 0          |
|                                                               | 2                  | 0           | 0           | 0           | 0            | 0          |
| Acquire Dataset                                               | 3                  | 0           | 0           | 0           | 0            | 0          |
|                                                               | 4                  | 0.02262741  | -0.00443277 | 0           | 0            | 0          |
| <ul> <li>Acquisition complete and<br/>successful</li> </ul>   | 1                  | 0           | 0           | 0           | 0            | 0          |
|                                                               | 2 2                | O           | 0           | 0           | 0            | 0          |
|                                                               | 3                  | 0           | 0           | 0           | 0            | 0          |
|                                                               | 4                  | -0.02262741 | -0.00443277 | 0           | 0            | 0          |
|                                                               | 4                  |             |             |             |              |            |

SOL 200 Web App - Machine Learning Parameters Samples Responses Download Results

#### View Responses to Monitor

| Мо        | nitored | Responses                  |        | اء<br><u>ا</u> | Hide/ | Show Columns   | ▼ Reset Filters |                                            |
|-----------|---------|----------------------------|--------|----------------|-------|----------------|-----------------|--------------------------------------------|
|           | Delete  | Label                      | Status | Object         | tive  | Lower<br>Bound | Upper<br>Bound  | Monitor the<br>of the FINA<br>cycle (SOL : |
|           |         | r1<br>r2<br>r3<br>r4<br>r5 |        |                |       |                |                 |                                            |
|           | ×       | r1                         | 0      |                | ~     | Lower          | Upper           |                                            |
|           | ×       | <b>r</b> 2                 | 0      |                | ~     | Lower          | Upper           |                                            |
|           | ×       | r3                         | ٥      |                | ~     | Lower          | Upper           |                                            |
|           | ×       | r4                         | ٥      |                | ~     | Lower          | Upper           |                                            |
|           | ×       | r5                         | ٥      |                | ~     | Lower          | Upper           |                                            |
|           | ×       | r6                         | ٥      |                | ~     | Lower          | Upper           |                                            |
|           | ×       | r7                         | ٥      |                | ~     | Lower          | Upper           |                                            |
| $\square$ | ×       | r8                         | ٥      |                | ~     | Lower          | Upper           |                                            |
|           | ×       | r9                         | 0      |                | *     | Lower          | Upper           |                                            |
|           | ×       | r10                        | 0      |                | *     | Lower          | Upper           |                                            |
|           | ×       | r11                        | 0      |                | ~     | Lower          | Upper           |                                            |

Questions? Email: christian@ the-engineering-lab.com

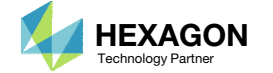

### Settings

#### 1. Click Settings

2. Set Procedure to Dakota

| SOL 200 Web App - Machine Learning | Parameters | Responses | Dakota              | Download | Results     | Settings User's Guide | Home |
|------------------------------------|------------|-----------|---------------------|----------|-------------|-----------------------|------|
|                                    |            |           |                     |          |             |                       | < >  |
| Settings                           |            |           | Settings            | Output   |             |                       |      |
| Procedure Dakota 2                 |            | ~         | procedure<br>dakota |          | SETTINGS OU | TPUT =======          |      |
|                                    |            |           |                     |          |             |                       | *    |

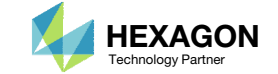

### Dakota

- 1. Click Dakota
- 2. Set UQ Method to Sampling

| SOL 200 W | /eb App - | Machine | Learning   | Parameters | Responses    | Dakota        | Download                            | Results                              |
|-----------|-----------|---------|------------|------------|--------------|---------------|-------------------------------------|--------------------------------------|
| Wizard    | Method    | Model   | Inspection |            |              |               |                                     |                                      |
| Wizard    |           |         |            |            |              |               |                                     |                                      |
|           |           |         |            |            |              | • UQ<br>• OUI | - Uncertainty Q<br>J - Optimizatior | uantification<br>1 Under Uncertainty |
| UQ Method |           |         |            |            | OUU Approach |               |                                     |                                      |
| Sampling  | 2         |         |            | ~          | Select Optio | )n            |                                     | ~                                    |
|           |           |         |            |            |              |               |                                     |                                      |

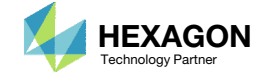

#### Dakota -Uncertainty Quantification (UQ)

- 1. Scroll to section Uncertainty Quantification
- 2. Set both distributions to Lognormal Uncertain
- 3. Set both standard deviations to 0.04
- 4. For this example, bounds are not used. Ensure the bounds are blank.

- Variables that are normally distributed allow for negative values. This is problematic if the variable should always be positive. In this example, the cross sectional area is varied and should always be positive, else if the area is negative, the FEA solver will fail. A lognormal distribution allows for only positive values. The variables in this exercise are configured as having a lognormal distribution.
- The standard deviation is often determined via testing or provided by the supplier or manufacturer.
- In this exercise, bounds are not provided for the uncertain variables. If bounds are provided, the final LHS considers points only within the bounds.

### Uncertainty Quantification 1

#### Configure UQ Variables

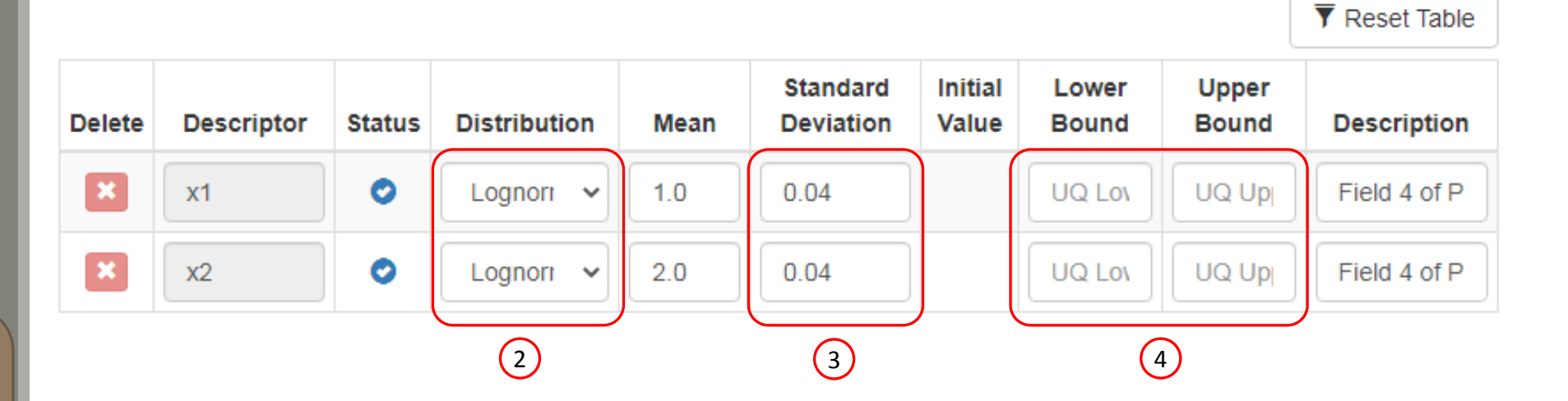

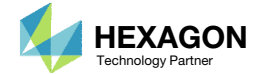

### Uncertainty Quantification

- Click Method
- 2. Set the keyword samples to 50
  - The uncertainty quantification will use 50 MSC Nastran runs
  - Why 50 runs? The gold rule with sampling is "more runs are better as long as budget allows for it." A convergence study was performed for 10, 20, 40, and 80 runs and revealed after 40 runs, the mean, standard deviation and other statistics converge. 40 runs could be selected, but if resources allow for more runs, use more runs. 50 runs were selected for this exercise since resources allowed for additional runs.
- Refer to the Dakota Reference Manual for a description of each keyword, e.g. model\_pointer, distribution, fixed\_seed, seed,

| OL 200 Web App - Machine Learning Parameters Responses     | Dakota Downloa | ad Results                             | Settings | User's Guide         | Home    |
|------------------------------------------------------------|----------------|----------------------------------------|----------|----------------------|---------|
| Wizard Method Model Inspection                             |                |                                        |          |                      |         |
| ethod                                                      |                |                                        |          |                      |         |
| <ul> <li>method</li> <li>o id_method</li> </ul>            |                |                                        | []       | ■ Display Selected K | eywords |
| UQ                                                         |                |                                        |          |                      |         |
| • final_solutions                                          |                | refinement_samples                     |          |                      |         |
| <ul> <li>Method (Iterative Algorithm) (Group 1)</li> </ul> |                | <ul> <li>reliability_levels</li> </ul> |          |                      |         |
| sampling                                                   |                | response_levels                        |          |                      |         |
| <ul> <li>model_pointer</li> </ul>                          |                | • 🗌 rng                                |          |                      |         |
| <ul> <li>Dackfill</li> </ul>                               |                | <ul> <li>sample_type</li> </ul>        |          |                      |         |
| <ul> <li>d_optimal</li> </ul>                              |                | - 🗹 Sample Type (0                     | Group 1) |                      |         |
| - 🗹 distribution                                           |                | lhs                                    |          |                      |         |
| ■ ✓ Distribution Type (CDF/CCDF) (Group 1)                 |                |                                        |          |                      |         |
| complementary                                              |                | samples                                |          |                      |         |
| <ul> <li>final moments</li> </ul>                          |                | 50                                     | 2        |                      |         |
| • V fixed_seed                                             |                | 12347                                  |          |                      |         |
| <ul> <li>gen_reliability_levels</li> </ul>                 |                | variance_based_deco                    | omp      |                      |         |
| principal components                                       |                | wilks                                  |          |                      |         |
|                                                            | • 🗌 outp       | ut                                     |          |                      |         |
|                                                            |                |                                        |          |                      |         |

Technology Partner

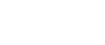

### Download

#### 1. Click Download

2. Click Download BDF Files

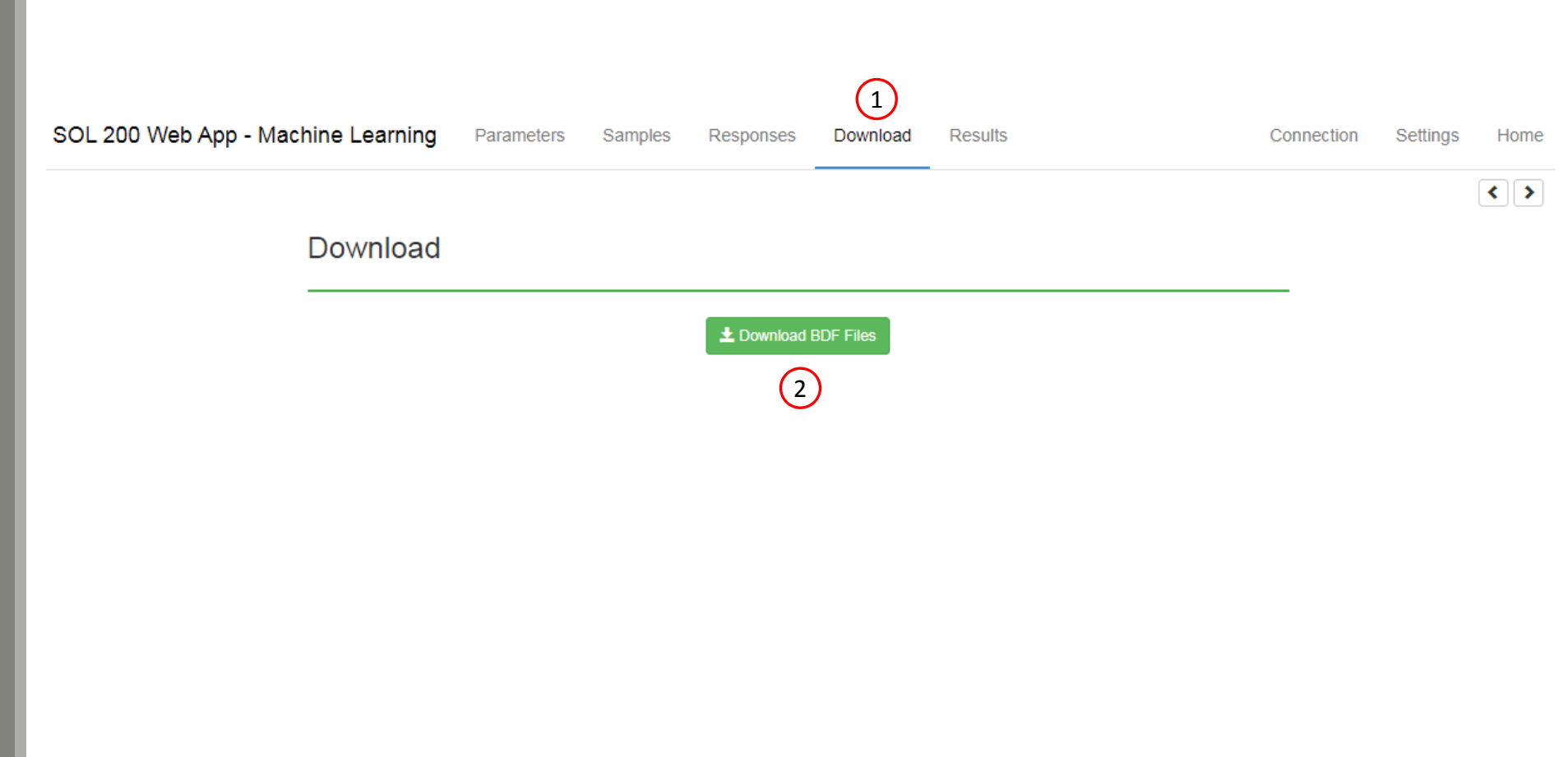

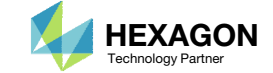

### Start MSC Nastran

A new .zip file has been downloaded

- 1. Right click on the file
- 2. Click Extract All
- 3. Click Extract on the following window
- Always extract the contents of the ZIP file to a new, empty folder.

| 🔾 🗢 🚺 🕨 albatross | ► Downloads ►          | ✓ 4 Searce       | h Downloads           |             | ٩           |                                                |   |
|-------------------|------------------------|------------------|-----------------------|-------------|-------------|------------------------------------------------|---|
| Organize 🔻 😭 Open | ✓ Share with ▼         | New folder       |                       | ≡ - 🔟       | 0           |                                                |   |
| ☆ Favorites       | Name                   | *                | Date mo               | dified      | Туре        |                                                |   |
| E Desktop         | 1_starting_files       |                  | 11/26/20              | 20 10:57    | File folde  |                                                |   |
| Downloads         | 1_starting_files.zip   | )                | 11/26/20              | 20 10:35    | Compres     |                                                |   |
| 🖳 Recent Places   | 🔒 nastran_working_     | directory.zip    | 11/26/20              | 20 11-25    | Compre      |                                                |   |
| i OneDrive        | (1)                    |                  | Open<br>Open in new v | vindow      |             |                                                |   |
| 詞 Libraries       |                        | 2                | Extract All           |             |             |                                                |   |
| Documents         |                        |                  | Edit with Note        | pad++       |             |                                                |   |
| J Music           |                        |                  | Open with             |             |             |                                                |   |
| Pictures          |                        |                  | Share with            |             | _           |                                                |   |
| Mideos            |                        |                  | Restore previo        | us versions |             |                                                |   |
| 🤣 Homegroup       |                        |                  | Send to               |             | ÷           |                                                |   |
| Computer          |                        |                  | Cut                   |             |             |                                                |   |
| 1% computer       |                        |                  | Сору                  |             |             |                                                |   |
| 📬 Network         |                        |                  | Create shortcu        | ıt          |             |                                                |   |
|                   |                        |                  | Delete                |             |             |                                                |   |
|                   | •                      |                  | Rename                |             |             |                                                | × |
| nastran_workin    | g_directory.zip Date m | odified: 11/26/2 | Properties            | 🕞 🚹 Ext     | ract Com    | pressed (Zipped) Folders                       |   |
| Compressed (zip   | oped) Folder           | Size: 112 MB     |                       |             |             |                                                |   |
|                   |                        |                  |                       | Selec       | t a Desi    | Ination and Extract Files                      |   |
|                   |                        |                  |                       | Files wi    | ll be extra | icted to this folder:                          |   |
|                   |                        |                  |                       | C:\Us       | ers\albatr  | oss\Downloads\nastran_working_directory Browse |   |
|                   |                        |                  |                       |             |             |                                                |   |
|                   |                        |                  |                       | Sho         | w extracte  | d files when complete                          |   |
|                   |                        |                  |                       |             |             |                                                |   |
|                   |                        |                  |                       |             |             |                                                |   |
|                   |                        |                  |                       |             |             |                                                |   |
|                   |                        |                  |                       |             |             |                                                |   |
|                   |                        |                  |                       |             |             |                                                |   |
|                   |                        |                  |                       |             |             |                                                |   |
|                   |                        |                  |                       |             |             |                                                |   |
|                   |                        |                  |                       |             |             |                                                | _ |
|                   |                        |                  |                       |             |             | 3 Extract Cancel                               |   |
|                   |                        |                  |                       |             |             |                                                |   |

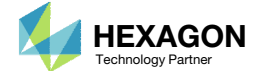

### Start Desktop App

- 1. Inside of the new folder, double click on Start Desktop App
- Click Open, Run or Allow Access on any subsequent windows
- 3. The Desktop App will now start
- One can run the Nastran job on a remote machine as follows: 1) Copy the BDF files and the INCLUDE files to a remote machine. 2) Run the MSC Nastran job on the remote machine. 3) After completion, copy the BDF, F06, LOG, H5 files to the local machine. 4) Click "Start Desktop App" to display the results.

#### **Using Linux?**

Follow these instructions: 1) Open Terminal 2) Navigate to the nastran\_working\_directory cd ./nastran working directory 3) Use this command to start the process ./Start MSC Nastran.sh

In some instances, execute permission must be granted to the directory. Use this command. This command assumes you are one folder level up.

sudo chmod -R u+x ./nastran\_working\_directory

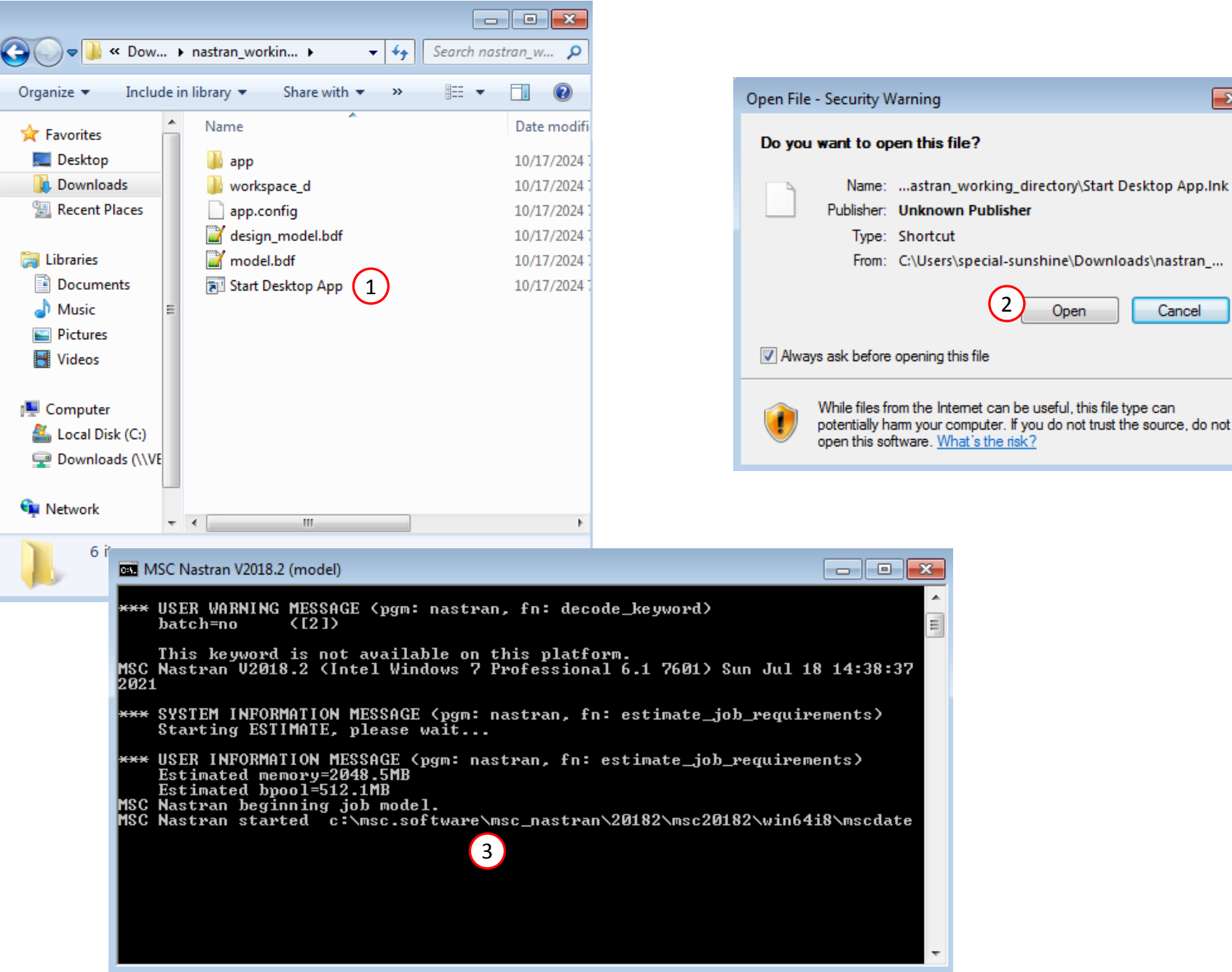

Questions? Email: christian@ the-engineering-lab.com

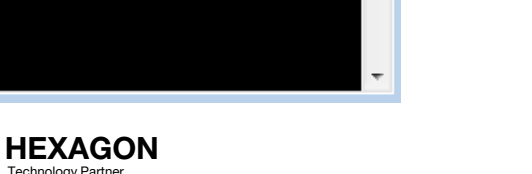

echnology Partner

Open

x

Cancel

### Status

 While MSC Nastran is running, a status page will show the current state of MSC Nastran

#### SOL 200 Web App - Status

Status

| Name      | Status of Job | Design Cycle | RUN TERMINATED DUE TO |
|-----------|---------------|--------------|-----------------------|
| model.bdf | Running       | None         |                       |

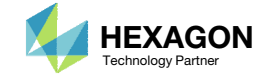

MSC Nastran

n Python

### UQ Completion

1. The UQ is complete when the indicated web apps are opened.

| Machine Learning × Status                                                          | × Dakota Results            | × HDF5 Explorer | × + |
|------------------------------------------------------------------------------------|-----------------------------|-----------------|-----|
| $\leftrightarrow$ $\rightarrow$ C (i) localhost:8080/optimization/hdf5/?room=79445 |                             |                 |     |
| SOL 200 Web App - HDF5 Explorer Acquire Dataset                                    | Plots Browser Combine Plots | Last Plot Added |     |

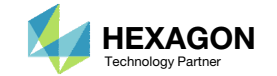

3

#### Statistics based on 50 samples

2

| Sample | e moment statistics for each response f | unction            | (5)               | 🛃 Download CSV    |  |  |
|--------|-----------------------------------------|--------------------|-------------------|-------------------|--|--|
| 4      | Mean                                    | Standard Deviation | Skewness          | Kurtosis          |  |  |
| r1     | 4.8279590943e+00                        | 1.1754839330e-01   | 5.3215577792e-02  | -4.1072200142e-01 |  |  |
| r2     | 1.3550873230e+04                        | 4.7109459188e+02   | 1.5126416459e-01  | -2.7255138682e-01 |  |  |
| r3     | 4.4340359141e+03                        | 7.8657599827e+01   | -9.4060255845e-02 | -7.1675181810e-01 |  |  |
| r4     | -9.1168373160e+03                       | 4.2713590041e+02   | -1.5808602311e-01 | -2.5354362937e-01 |  |  |
| r5     | -9.1168373160e+03                       | 4.2713590041e+02   | -1.5808602311e-01 | -2.5354362937e-01 |  |  |
| r6     | 4.4340359141e+03                        | 7.8657599827e+01   | -9.4060255845e-02 | -7.1675181810e-01 |  |  |
| r7     | 1.3550873230e+04                        | 4.7109459188e+02   | 1.5126416459e-01  | -2.7255138682e-01 |  |  |
| r8     | 2.2667710546e-02                        | 8.9585901001e-04   | 1.5733778402e-01  | -2.5950843535e-01 |  |  |
| r9     | -4.4340359141e-03                       | 7.8657599827e-05   | 9.4060255845e-02  | -7.1675181810e-01 |  |  |
| r10    | -2.2667710546e-02                       | 8.9585901001e-04   | -1.5733778402e-01 | -2.5950843535e-01 |  |  |
| r11    | -4.4340359141e-03                       | 7.8657599827e-05   | 9.4060255845e-02  | -7.1675181810e-01 |  |  |
|        |                                         |                    |                   |                   |  |  |

#### (1) File: dakota.out

<<<< Function evaluation summary (UQ\_I): 50 total (50 new, 0 duplicate)

Statistics based on 50 samples:

Sample moment statistics for each response function:

|    | Mean             | Std Dev          | Skewness          | Kurtosis          |
|----|------------------|------------------|-------------------|-------------------|
| r1 | 4.8279590943e+00 | 1.1754839330e-01 | 5.3215577792e-02  | -4.1072200142e-01 |
| r2 | 1.3550873230e+04 | 4.7109459188e+02 | 1.5126416459e-01  | -2.7255138682e-01 |
| r3 | 4.4340359141e+03 | 7.8657599827e+01 | -9.4060255845e-02 | -7.1675181810e-01 |

Questions? Email: christian@ the-engineering-lab.com

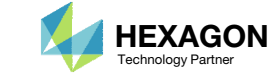

### UQ Results

- The results of the uncertainty quantification are found in file dakota.out. Note that the mean, standard deviation, skewness and kurtosis for each responses is listed.
- Select the window or tab that displays the Dakota Results web app. This web app displays some of the results found in the Dakota output file dakota.out.
- B. Click Tables
- 4. The same results found in the file dakota.out are displayed in the web app
- 5. The skewness is a measure of the distribution's symmetry. A normal distribution has a skewness of zero, i.e. the distribution is symmetric. If the skewness is reasonably small, the distribution is very close to a normal distribution. From experience, skewness values within the range of -0.5 to +0.5 are indication of a near normal distribution.

### UQ Results

#### 1. Click Histograms

- 2. A histogram for each response is displayed
- 3. Recall the skewness for each response
- 4. For response r1, the skewness is 0.0532 and is very small, indicating the response's distribution is nearly symmetric and is a near normal distribution.
- 5. For response r2, the skewness is 0.151. This skewness value is deemed reasonably small, so the distribution is considered a near normal distribution.
- 6. The probability density functions (PDF), colored in orange, are built using a normal distribution with the mean and standard deviation given in the Dakota results file. The orange plot is NOT the response's true distribution and is used for comparison only. The blue bars of the histogram represent the true distribution of the response. If the histogram and PDF plot align, this is indication the response's distribution is nearly normal.

There are 2 methods for deeming a response's distribution is nearly normal: the skewness values are small and comparing the histogram with a PDF of a normal distribution.

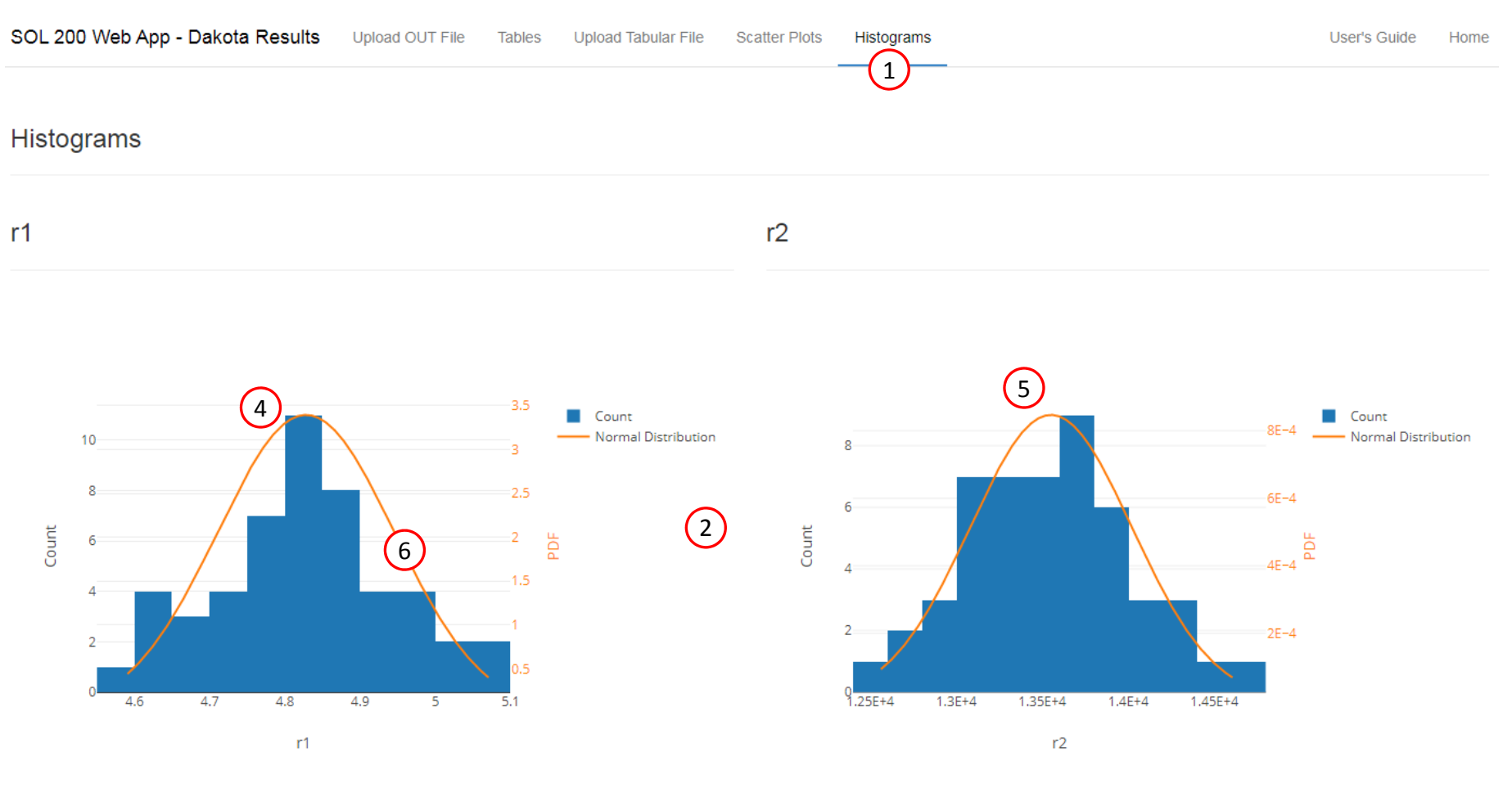

#### Sample moment statistics for each response function

|    | Mean             | Skewness         |                   |  |
|----|------------------|------------------|-------------------|--|
| r1 | 4.8279590943e+00 | 1.1754839330e-01 | 5.3215577792e-02  |  |
| r2 | 1.3550873230e+04 | 4.7109459188e+02 | 1.5126416459e-01  |  |
| r3 | 4.4340359141e+03 | 7.8657599827e+01 | -9.4060255845e-02 |  |

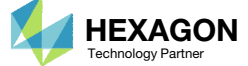

### UQ Results

1. Inspection of the other skewness values and histograms indicates the response distributions are nearly normal. This is evidence the MVFOSM method is appropriate for estimating tail probabilities for each response.

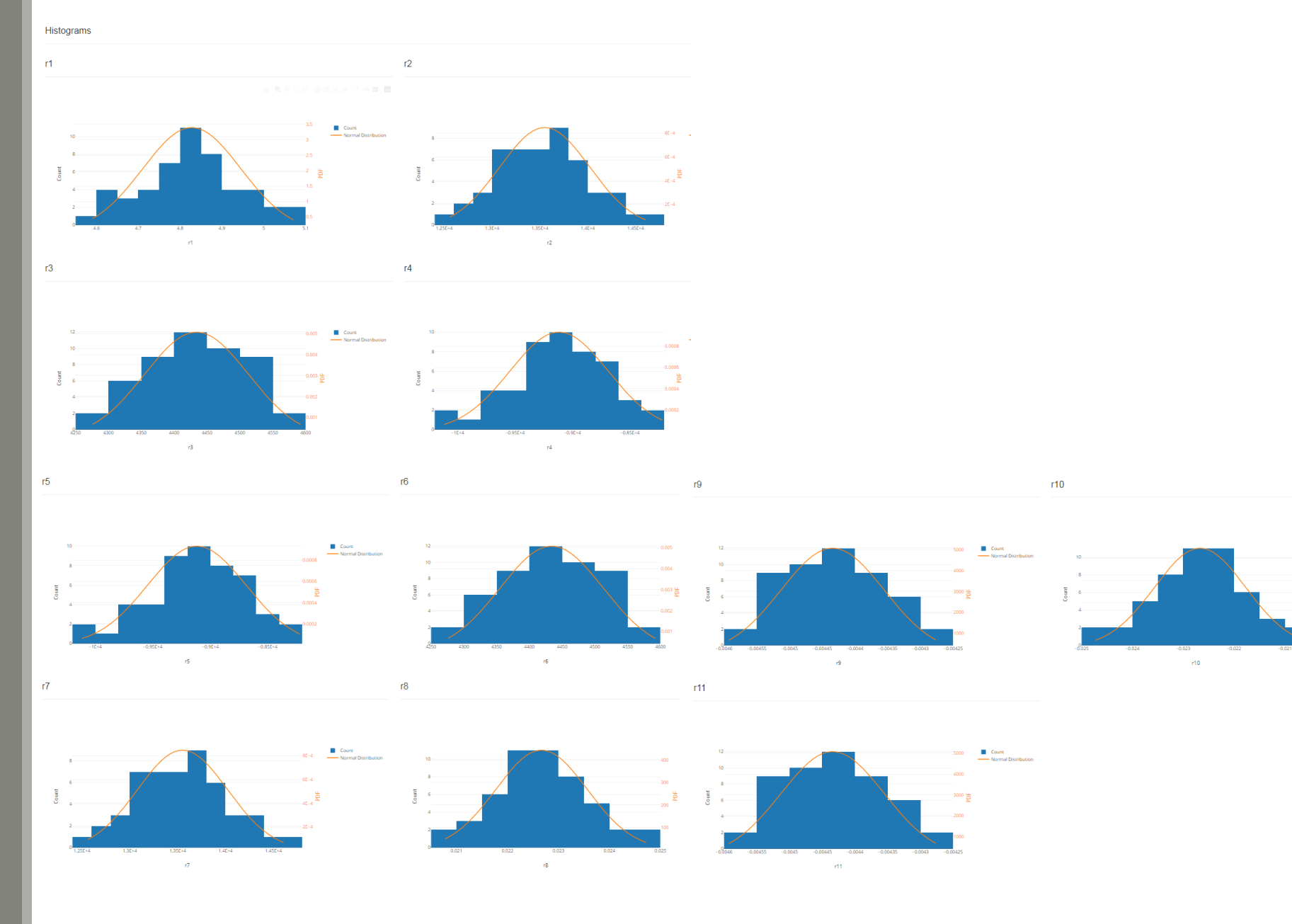

Questions? Email: christian@ the-engineering-lab.com

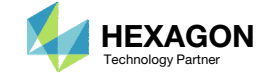

#### Examples of Nonnormal Distributions

The examples shown on this page are for responses from other structural models and <u>not</u> the 3-bar truss.

- 1. For example 1, the response's skewness value is 1.0035985638e+00. This is a significantly large skewness value and indicates the distribution is highly asymmetric. A look at the histogram confirms the distribution is asymmetric. The orange plot which is the PDF for a normal distribution does not align to the histogram. Also, Microsoft PowerPoint was used to superimpose a possible PDF that better aligns to the histogram, refer to the red dashed line/plot. The actual distribution is likely a bi-modal distribution, not a normal distribution.
- 2. For example 2, the response's skewness value is -7.0504626153e+00. This is a significantly large skewness value and indicates the distribution is highly asymmetric. A look at the histogram confirms the distribution is asymmetric. The orange plot which is the PDF for a normal distribution does not align to the histogram. Also, Microsoft PowerPoint was used to superimpose a possible PDF that better aligns to the histogram, refer to the red dashed line/plot.

The MVFOSM method is unsuitable for estimating the tail probabilities for both of these responses since they are not normally distributed. This is evident by both the large skewness values and the deviations of the histograms (blue bars) from the PDF of normal distributions (orange plots).

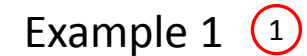

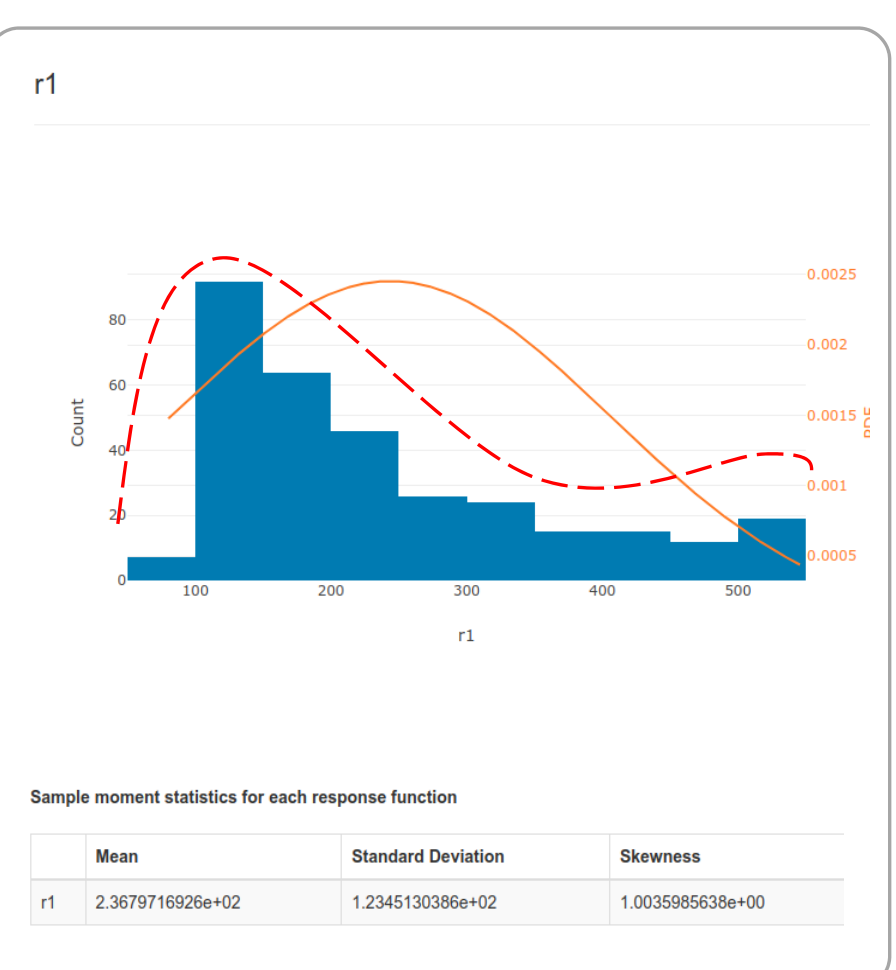

### Example 2 2

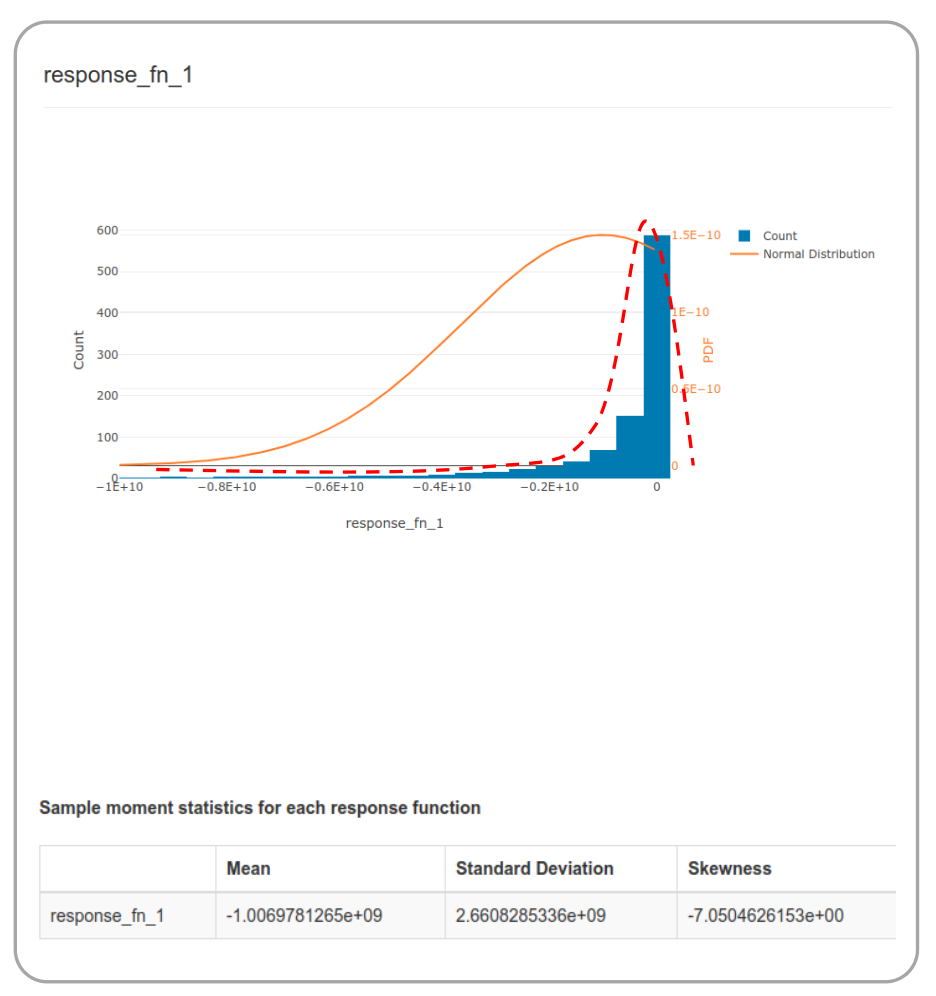

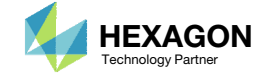

# Can MVFOSM be used for uncertainty quantification?

- For the MVFOSM method to yield good approximations of tail probabilities, the response's distributions must be normal or nearly normal. Also, gradients must be available.
  - As confirmed in the previous steps, the response distributions are nearly normal.
  - Also, the weight, displacement and stress responses are response types supported by MSC Nastran SOL 200. Since MSC Nastran SOL 200 outputs sensitivities/gradients, gradients are available for the responses of interest.
- The answer to the original question is as follows: <u>Yes,</u> the MVFOSM method may be used for UQ and OUU.
- If the answer is no, then one of the other UQ methods available in Sandia Dakota should be considered, e.g. polynomial chaos, stochastic collocation, etc. Also, the

other UQ methods are greatly limited by the curse of dimensionality, so problems within 1-10 parameters are practical. Problems with more than 10 parameters may require up to thousands of FEA runs and are impractical. The true cost will vary depending on the UQ method and number of parameters and responses.

The MVFOSM method is significantly less computationally expensive and can address higher dimension problems, so take advantage of the MVFOSM method when possible. In a separate tutorial, a UQ and OUU involving +50 parameters is optimized with approximately 300 FEA runs. While some might call this costly, it is actually not considering other UQ methods during OUU might require +5,000 FEA runs.

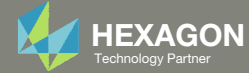

#### Another Comment

Does the MVFOSM method work well for nonlinear response functions? It depends.

Consider 2 examples.

- In example 1, the x1 variable's mean is 1.0 and the standard deviation is 0.01.
- In example 2, the x1 variable's mean is 1.0 and the standard deviation is 0.1. Note the standard deviation is significantly larger.

The MVFOSM method is based on the assumption the response function can be approximated with a first-order Taylor series that includes gradients. It is from the first-order Taylor series that the mean and standard deviation are approximated.

- 1. In example 1, since the variable's standard deviation is small enough, the first-order Taylor series is fairly accurate in approximating the true response function. While the response function is globally nonlinear, UQ using the MVFOSM method is expected to yield accurate tail probabilities in the local region, or the region within 3 standard deviations.
- 2. In example 2, if the standard deviations are large enough, the first-order Taylor series poorly approximates the true response function. If the MVFOSM method is used when the variable's standard deviations are large, MVFOSM is expected to yield inaccurate tail probabilities.

To answer the original question, MVFOSM works well when the variable's standard deviations are small enough such that a first-order Taylor series can approximate the true response function.

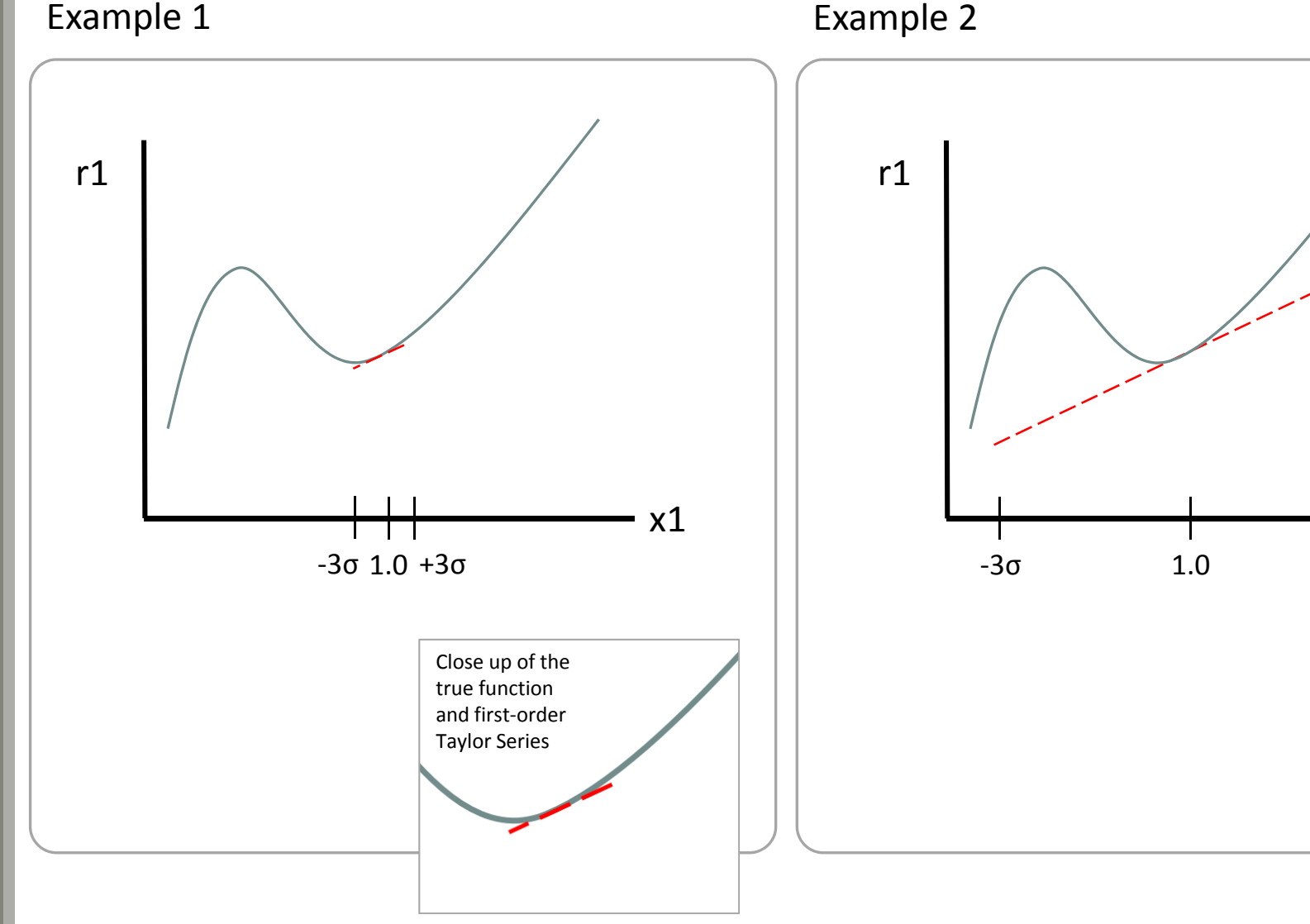

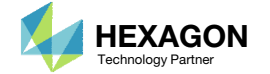

+3σ

**True Response Function** 

Approximate Response Function (Taylor Series)

# Part B – Performing a Preliminary Optimization with Deterministic Inputs, and Screening Constraints

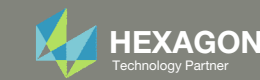

## **Optimization Problem Statement**

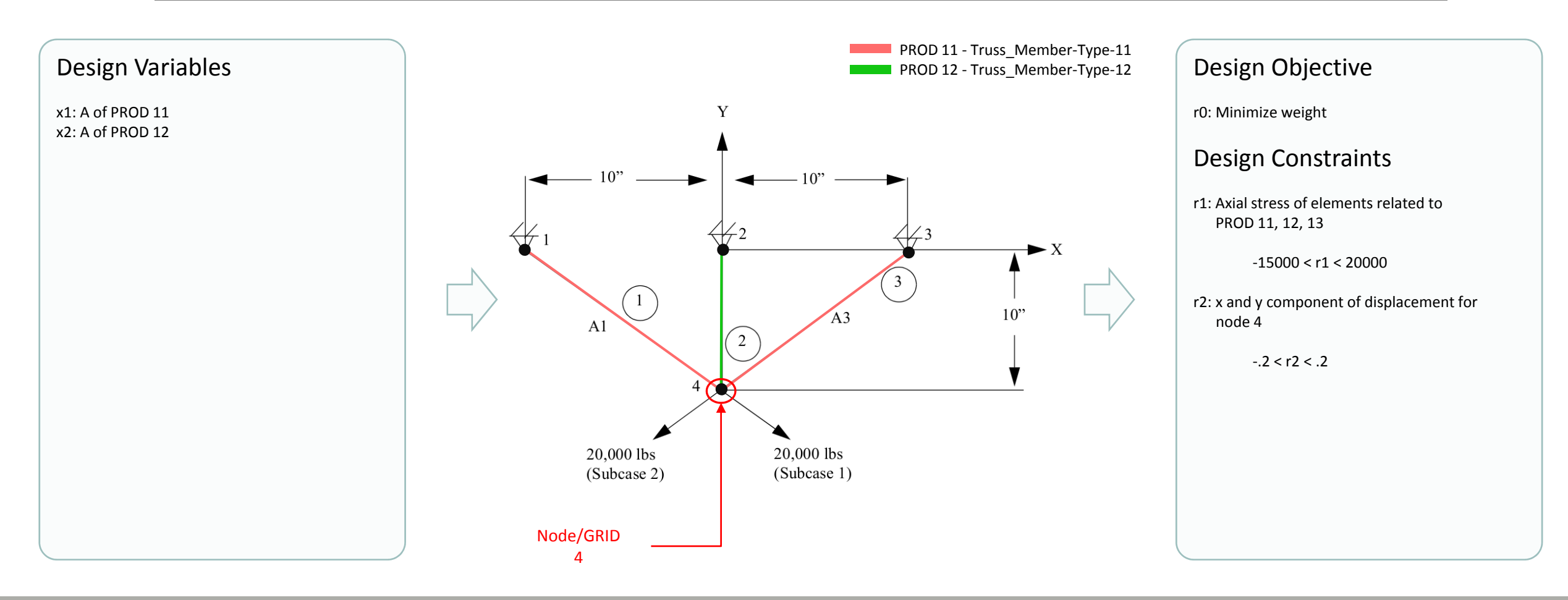

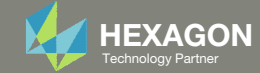

### Note

Since the MVFOSM method may be used, gradients must be available. MSC Nastran SOL 200 has a sensitivity analysis capability that outputs gradients. The bulk data files must be configured for MSC Nastran SOL 200. Variables, objective and constraints must be defined via entries DESVAR, DVPREL1, DRESP1, DCONSTR, etc. This has already been done. 6

- Navigate to directory 1\_starting\_files\_part\_b
- 2. Open file design\_model.bdf in a text editor
- 3. Inspection of the file shows entries for SOL 200 have already been configured., including entries for the variables, objective and constraints.

Configuring bulk data files for MSC Nastran SOL 200 has been extensively detailed in various tutorials found in the User's Guide. New users to MSC Nastran SOL 200 are referred to the extensive set of tutorials found in the User's Guide.

|                                                   | \Users\caparici\Downloads\1_starting_files\1_starti                                                                                                    | ng_files_part_b\design_model.bdf - Notepad++                           |                                 |
|---------------------------------------------------|----------------------------------------------------------------------------------------------------|------------------------------------------------------------------------|---------------------------------|
|                                                   | Edit Search View Encoding Language Se                                                                                                    | ttings Tools Macro Run Plugins Window                                  | ? + ▼ ×                         |
| → →  → ↓ ≪ 1_star → 1_starting_files_part_b ↓ → ↓ |                                                                                                    | ## 🍇   🔍 🔍   🕵 🖾   🎫 11 🎼 🖉 💹                                          |                                 |
| Organize 🔻 Include in library 👻 Share with 💌      | sign_model.bdf 🔀                                                                                                    | *****                                                                  |                                 |
| Favorites                                         | 2                                                                                                    | Design Model                                                           | •<br>•<br>•<br>•<br>•<br>•<br>• |
| Downloads                                         | 5                                                                                                    | Design Variables - Type 1                                              | E                               |
| Recent Places and model.f06                       | \$ 1    2    3   <br>\$ 2    3   <br>\$ 2    3   <br>\$ 2    3   <br>\$ 2    3   <br>\$ 2    3   <br>\$ 2    3   <br>\$ 2    3   <br>\$ 2    3   <br>\$ 2    3   <br>\$ 2    3   <br>\$ 2    3   <br>\$ 2    3   <br>\$ 2    3   <br>\$ 2    5   <br>\$ 2    5    5   <br>\$ 2    5   <br>\$ 2    5   <br>\$ 2    5   <br>\$ 2    5    5   <br>\$ 2    5    5    5   <br>\$ 2    5    5    5    5    5    5    5 | 4    5    6    7  <br>ID PNAME PMIN PMAX                               | 8    9    10  <br>C0            |
| Documents                                         | DVPREL1 1000001 PROD 1<br>100001 1.0<br>DVPREL1 1000002 PROD 1                                                                                                    | 1 A 2 A                                                                |                                 |
| 3 items                                           | 100002         1.0           \$ 1         1         2         3         1           \$ desvar         10         Label         X           desvar         100001         x1         1                                                                                                    | 4    5    6    7  <br>INIT XLB XUB DELXV<br>.0 .01 100.                | 8    9    10  <br>DDVAL         |
|                                                   | DESVAR         100002         x2         2           \$ 1         2         3         1           \$ DOVAL         1D         DDVAL1         1                                                                                                    | .0 .01 100.<br><u>4    5    6</u>    7  <br>DVAL2 DDVAL3 DDVAL4 DDVAL5 | 8    9    10  <br>DDVAL6 DDVAL7 |
|                                                   | \$ 1    2    3   <br>5 \$DLINK ID DDVID C                                                                                                    | 4    5    6    7  <br>0 CMULT IDV1 C1                                  | 8    9    10  <br>IDV2 C2       |
|                                                   | \$<br>\$ 1    2    3                                                                                                    | 4    5    6    7                                                       | 8    9    10                    |
|                                                   | \$ DVPREL2 ID         TYPE         F           2         \$ 1         1         2         1         3         1           3         \$ DEQATN EQID                                                                                                    | ID PNAME PMIN PMAX<br>4    5    6    7  <br>EQUATION                   | EQID<br>  8    9    10          |
|                                                   | ș ș                                                                                                    |                                                                        |                                 |
|                                                   | Define length : 4,917 lines : 98 Ln                                                                                                    | :93 Col : 1 Pos : 4,657 Unix (                                         | LF) UTF-8 INS                   |
|                                                   |                                                                                                    |                                                                        |                                 |

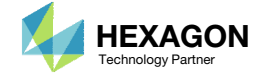

### Optimization Results

After the analysis model is configured for SOL 200, the optimization is performed for two reasons.

- 1. Determine a starting point for the OUU.
- 2. Screen constraints, i.e. reduce the number of constraints for the OUU.

When the input variables are certain, or deterministic, a traditional optimization with MSC Nastran SOL 200 may be performed. The solution from this optimization is termed the *SOL 200 solution*.

From experience, it is found the OUU solution is often near the SOL 200 solution. If the OUU starts at the initial design, the optimizer has to travel further and takes longer to converge. If the OUU starts at or near the SOL 200 solution, the optimizer travels less and converges faster to the OUU solution. Starting the OUU from the SOL 200 solution helps reduce the computational cost associated with OUU.

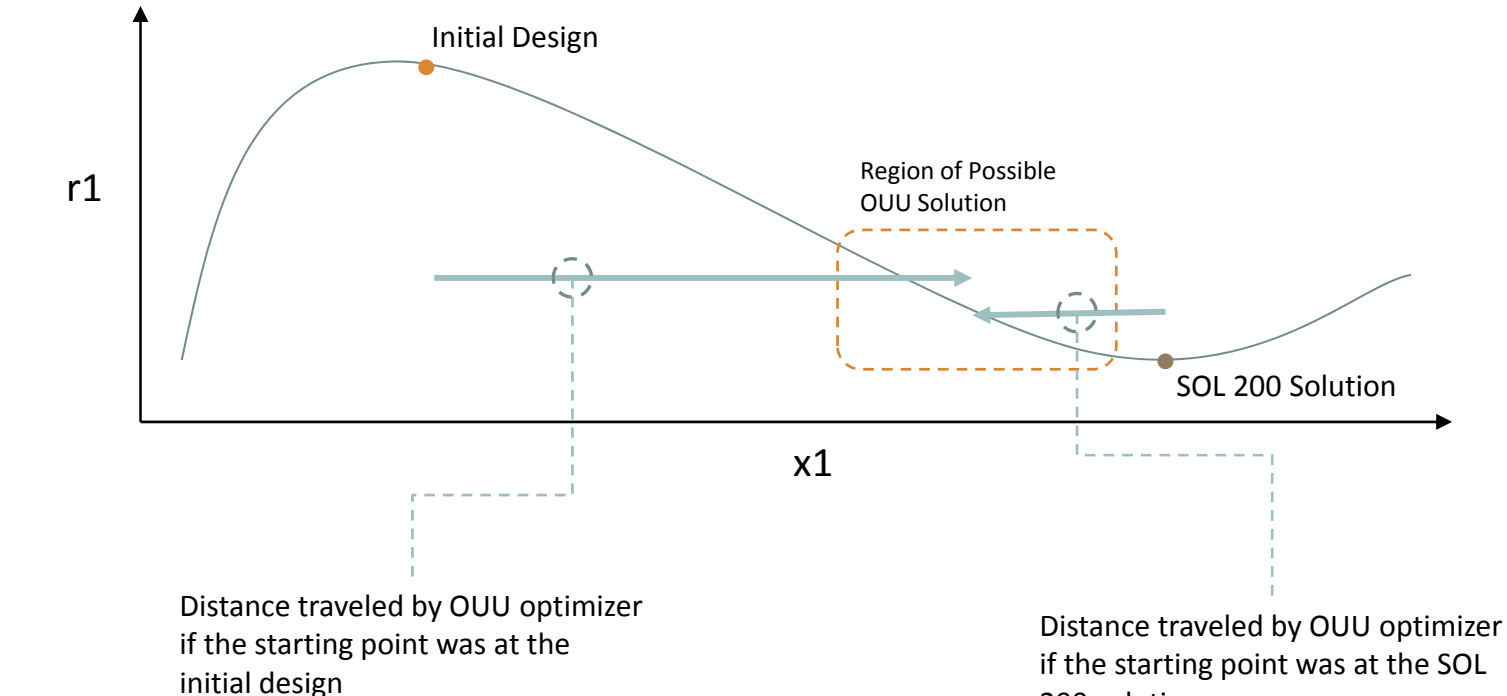

200 solution

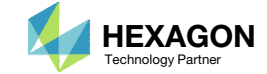

### Determine a starting point for the OUU

- 1. The SOL 200 optimization has already been performed and results are contained in file model.f06. Open this file in a text editor and navigate to the end of the file where the results of the optimization are visible.
- 2. The SOL 200 solution for variables x1 and x2 are recorded and will be used as the starting point for a future OUU.
  - x1 = 8.3724E-1
  - x2 = 3.2830E-1

|                                                | 🗾 Ci    | Users   | caparici | \Download |
|------------------------------------------------|---------|---------|----------|-----------|
| ~~~                                            | File    | Edit    | Search   | View E    |
| 🕞 💭 🗢 📙 « 1_star 🕨 1_starting_files_part_b 🛛 📼 | 6       |         |          | , 🔓 🖨     |
|                                                | 📄 ma    | del.f06 | ×        |           |
| Organize  Include in library  Share with       | 225     | 9       |          | BASEI     |
|                                                | 226     | 0       | 0        |           |
| A - Name                                       | 226     | 1       |          |           |
| X Favorites                                    | 226     | 2       |          |           |
| 🔲 Deskton 🗧 🔛 design model hdf                 | 226     | 3       | IN       | FERNAL    |
|                                                | 226     | 4       | D        | V. ID.    |
| 📕 Downloads 🚽 📓 model.bdf                      | 226     | 5       |          |           |
| Becont Diacos                                  | 220     | 7       |          | 1         |
| model.tvo (1)                                  | 226     | 8       |          | 2         |
|                                                | 226     | 9       | IN       | TERNAL    |
| Contraction (Contraction)                      | 227     | 0       | D        | V. ID.    |
|                                                | 227     | 1       |          |           |
| Documents                                      | 227     | 2       |          | 1         |
| • •                                            | 227     | 3       |          | 2         |
| 3 itoms                                        | 227     | 4       | ***      | USER 1    |
| 5 items                                        | 227     | 5       |          | RUN TH    |
|                                                | 227     | 6       | ***      | USER 1    |
|                                                | 227     | 7       | ***      | USER 1    |
|                                                | 227     | 8       | ***      | USER 1    |
|                                                | 227     | 9       | ***      | USER 1    |
|                                                | 228     | 0       | ***      | USER 1    |
|                                                | 228     | 1       |          | DATA E    |
|                                                | 228     | 2       |          | NAME      |
|                                                | 1 2 2 0 | -       |          | NAME: C   |

| 📔 C:\U | Jsers\a  | aparic | i\Downloads\1_ | starting_files\1_sta | rting_files_pa | rt_b\model.f0 | 6 - Note | epad++ |           |            |         |                                                                                                    |           | - 0    | ×   |
|--------|----------|--------|----------------|----------------------|----------------|---------------|----------|--------|-----------|------------|---------|----------------------------------------------------------------------------------------------------|-----------|--------|-----|
| File E | dit :    | Search | View Encod     | ing Language         | Settings To    | ols Macro     | Run      | Plugin | s Window  | w ?        |         |                                                                                                    |           | +      | ▼ × |
| 6      |          | 6 E    | 664            | h h   > c            | iii 🏂          | २ २ 🖂         |          | 1 G    | <b>F </b> | <b>V</b> [ | 3 🔊 🖬   | Image: Image: |           | a 🛃 🖪  | >>  |
| 😑 mode | el.f06 [ | ×      |                |                      |                |               |          |        |           |            |         |                                                                                                    |           |        |     |
| 2259   | )        |        | BASELIN        | E - 2 CROSS          | SECTION        | AL AREAS      | AS 1     | DESI   | GN VARI   | IABI       | JES     |                                                                                                    |           |        | *   |
| 2260   | ) (      | 0      |                |                      |                |               |          |        |           |            |         |                                                                                                    |           |        |     |
| 2261   |          |        |                |                      |                |               |          |        |           | DES        | SIGN VA | RIABLE                                                                                                    | HISTORY   |        |     |
| 2262   | 2        |        |                |                      |                |               |          |        |           |            |         |                                                                                                    |           |        |     |
| 2263   | 5        | IN     | TERNAL         | EXTERNAL             |                |               | 1        |        |           |            |         |                                                                                                    |           |        |     |
| 2264   |          | D      | V. ID.         | DV. ID.              | 1              | ABEL          | 1 :      | INIT   | IAL       | :          | 1       | :                                                                                                    | 2         |        |     |
| 2265   | 6        |        |                |                      |                |               |          |        |           |            |         |                                                                                                    |           |        |     |
| 2266   |          |        | 1              | 100001               | X1             |               |          | 1.00   | 00E+00    | •          | 7.119   | 1E-01 :                                                                                                    | 7.798     | 31E-01 |     |
| 2267   |          |        | 2              | 100002               | X2             |               | 1 3      | 2.00   | 00E+00    | •          | 1.000   | 0E+00 :                                                                                                    | 6.17      | /1E-01 |     |
| 2268   |          |        |                |                      |                |               |          |        |           |            |         |                                                                                                    |           |        |     |
| 2269   |          | IN     | TERNAL         | EXTERNAL<br>DU ID    | 1              | ADDT          |          |        | ~         |            | -       |                                                                                                    |           | ,      |     |
| 2270   | '        |        | v. 1D.         | DV. 1D.              | I 1            | ADEL          | l        |        | 0         | •          | /       |                                                                                                    |           | ,      |     |
| 2271   |          |        | 1 1            | 100001               | I V1           |               |          | 9 35   | 718-01    |            | 8 372   | 48-01                                                                                                    | $\frown$  |        |     |
| 2273   |          |        | 21             | 100002               | 1 82           |               | 1 3      | 3 34   | 358-01    | 1          | 3 283   | 0F-01                                                                                                    | (2)       |        |     |
| 2274   |          | ***    | USER INFO      | ORMATION ME          | SSAGE 64       | 64 (DOM1      | 2E)      |        | 001 01    | •          | 0.200   |                                                                                                    | $\cup$    |        |     |
| 2275   |          |        | RUN TERM       | INATED DUE           | TO HARD        | CONVERGE      | NCE 1    | TO A   | N OPTIN   | MUN        | AT CYC  | LE NUME                                                                                                    | BER =     | 7      |     |
| 2276   | 5        | ***    | USER INFO      | ORMATION ME          | SSAGE 3        | (crdb::n      | astra    | an::   | Process   | sor        | :write  | Output)                                                                                                    |           |        |     |
| 2277   |          | ***    | USER INFO      | ORMATION ME          | SSAGE (        | WRITE DA      | TA BI    | LOCK   | DBCOPI    | r, 1       | RAILER  | [101, 8                                                                                                    | 3, 7, 2,  | 1, 0,  | 0]  |
| 2278   | 1        | ***    | USER INFO      | ORMATION ME          | SSAGE 3        | (crdb::n      | astra    | an::   | Process   | sor        | :write  | Output)                                                                                                    |           |        |     |
| 2279   | )        | ***    | USER INFO      | ORMATION ME          | SSAGE (        | WRITE DA      | TA BI    | LOCK   | DESTAR    | з, з       | RAILER  | [102, 2                                                                                                    | 2, 2, 0,  | 2, 0,  | 0]  |
| 2280   | )        | ***    | USER INFO      | ORMATION ME          | SSAGE 41       | .14 (OUTE     | x2)      |        |           |            |         |                                                                                                    |           |        |     |
| 2281   |          |        | DATA BLO       | CK R1TABRG           | WRITTEN        | ON FORT       | RAN      | UNIT   | 12        | IN         | BINARY  | (LTLEN                                                                                                    | ID) FORMA | T USI  | NG  |
| 2282   | 2        |        |                | 101                  |                |               | 5        |        |           |            | 0       |                                                                                                    | 0         |        |     |
| 2283   | 5        |        | NAME OF I      | DATA BLOCK           | WRITTEN        | ON FORTR      | AN UI    | NIT    | IS R1TZ   | ABRO       | 3       |                                                                                                    |           |        |     |
| 2284   |          |        | (MAXI)         | MUM POSSIBL          | E FORTRA       | N RECORE      | SIZ      | Е =    | 13        | 3107       | 4 WORD  | s.)                                                                                                    |           |        |     |

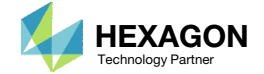

Open the Responses App

1. Click on the indicated link

#### The Engineering Lab

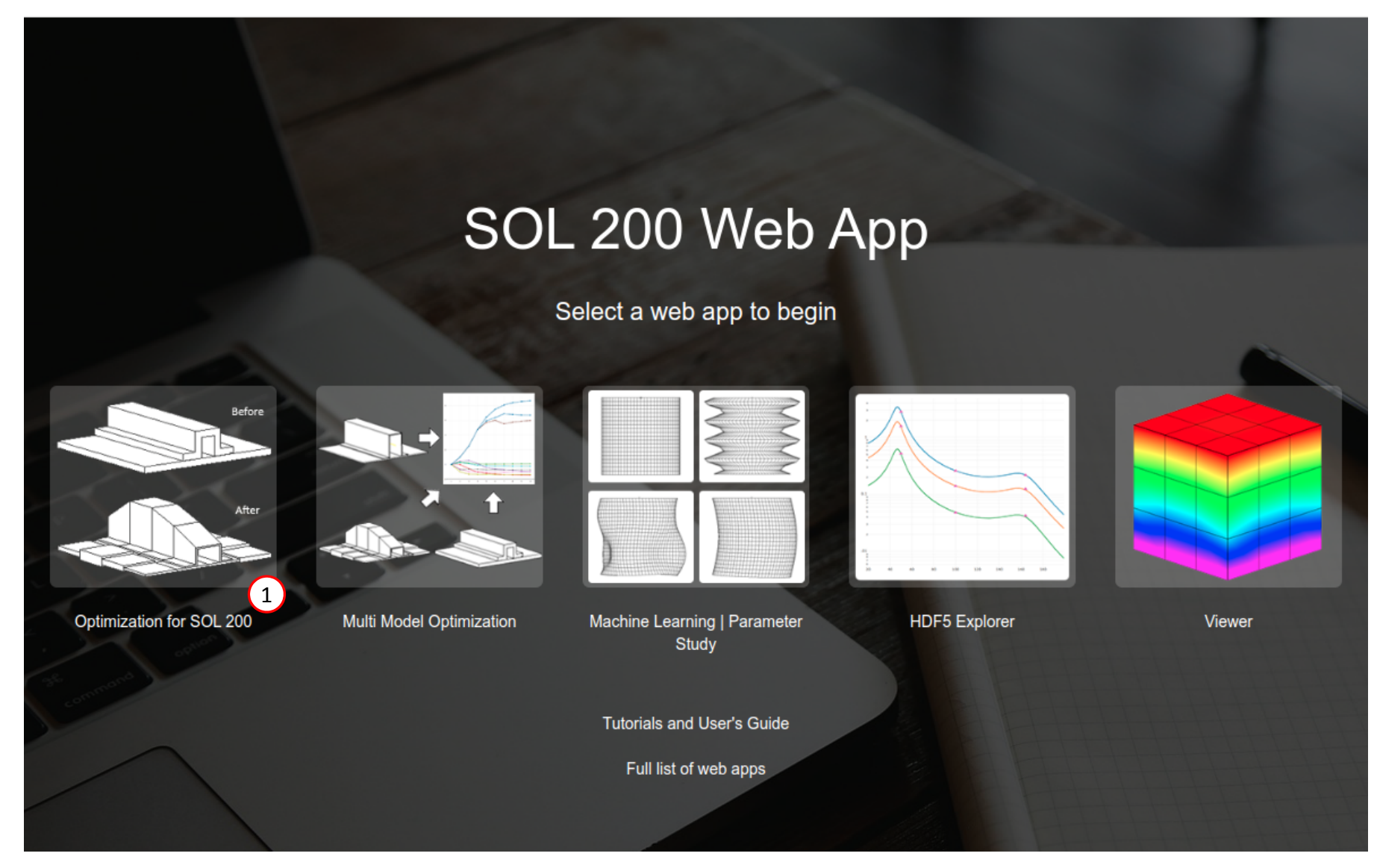

Questions? Email: christian@ the-engineering-lab.com

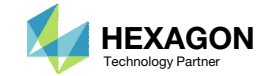

### Open the Responses App

- 1. Click Results.
- 2. Click Responses(.f06).

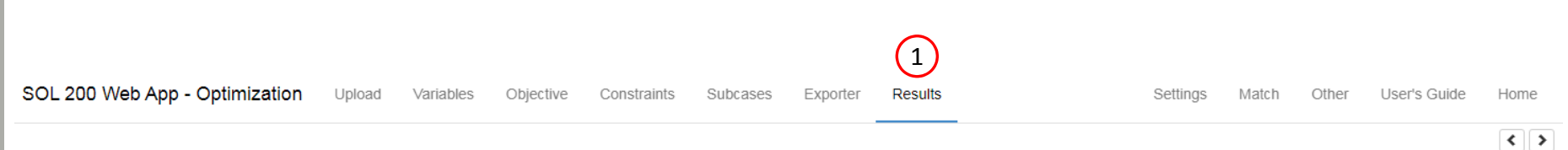

#### Select a Results App

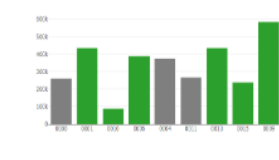

Global Optimization (multiopt.log)

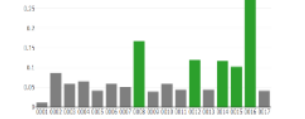

Global Optimization Type 2 (.f06)

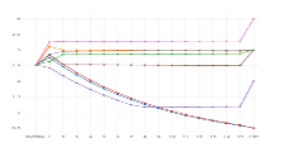

Local Optimization (.f06)

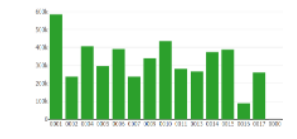

Parameter Study (.f06)

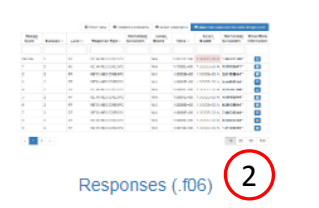

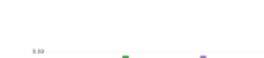

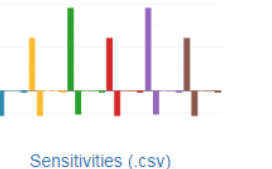

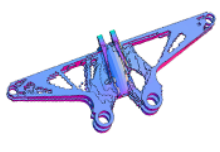

Topology Viewer (.des)

The Results section contains links to numerous other web application designed for specific applications. For example, if sensitivity analysis is performed, the Sensitivities App can display the results.

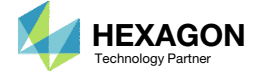

### Responses During Optimization

The goal is to identify which responses are critical during the optimization. A response is critical if its constraints are violated or active during the optimization. The same responses will be critical during an OUU.

A new page is open to the Responses web app.

- 1. Click Select files
- Navigate to directory 1\_starting\_files\_part\_b
- 3. Select file model.f06
- 4. Click Open
- 5. Click Upload files
- The responses considered during the optimization and listed in the .f06 file are shown in the table
- 7. Click Violated constraints
- Note there are no violated constraints during the optimization, so the table is empty

| Upload .f06 File                                                | Open                  | Search 1_starting_files_p P                                  |
|-----------------------------------------------------------------|-----------------------|--------------------------------------------------------------|
| 1     1. Select files     model.f06       5     2. Upload files | Organize ▼ New folder | BEE ▼ □<br>Date modified Type<br>11/16/2024 7:30 PM Notepad+ |
|                                                                 | File name: model.f06  | ▼ Notepad++ Document (*.f06) ▼<br>4 Open Cancel              |

#### Responses 7 Reset view Violated constraints Active constraints Maximum constraint for each design cycle 6 Design Response Show More Subcase Normalized Lower Upper Normalized ELEMENT COMPONENT Label \$ Туре Bound Bound Constraint designCycleNumber Cycle Constraint Value ¢ Information ID NO. Search Searc Search Search Searc Search Search Search Search

(8)

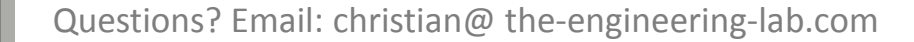

SOL 200 Web App - Responses

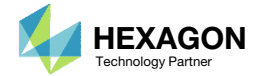

#### Responses

|                 |                                                          |            |                               |                          |                | Reset view | Violated c       | onstraints 💿                          | Active constrain         | ts 👁 Maximum con  | straint for ea | ch design cycle  |
|-----------------|----------------------------------------------------------|------------|-------------------------------|--------------------------|----------------|------------|------------------|---------------------------------------|--------------------------|-------------------|----------------|------------------|
| Design<br>Çycle | ${\displaystyle \overset{{\rm Subcase}}{\hat{\varphi}}}$ | Label<br>≑ | Response<br>Type <sup>≑</sup> | Normalized<br>Constraint | Lower<br>Bound | Value ¢    | Upper Bound<br>≑ | Normalized<br>Constraint <sup>≑</sup> | Show More<br>Information | designCycleNumber | ELEMENT<br>ID  | COMPONENT<br>NO. |
| Search          | Search                                                   | Sea        | Search                        | Search                   | Sear           | Search     | Search           | Search                                |                          |                   |                |                  |
| 1               | 1                                                        | r2         | STRESS                        |                          | N/A            | 1.9883E+04 | 2.0000E+04 A     | -5.8502E-03**                         | <b>—</b> (4)             | 1                 | 1              | 2                |
| 1               | 2                                                        | r2         | STRESS                        |                          | N/A            | 1.9883E+04 | 2.0000E+04 A     | -5.8502E-03**                         |                          | 1                 | 3              | 2                |
| 2               | 1                                                        | r2         | STRESS                        |                          | N/A            | 1.9640E+04 | 2.0000E+04 A     | -1.7978E-02**                         |                          | 2                 | 1              | 2                |
| 2               | 2                                                        | r2         | STRESS                        |                          | N/A            | 1.9640E+04 | 2.0000E+04 A     | -1.7978E-02**                         |                          | 2                 | 3              | 2                |
| 3               | 1                                                        | r2         | STRESS                        |                          | N/A            | 1.9934E+04 | 2.0000E+04 A     | -3.2965E-03**                         |                          | 3                 | 1              | 2                |
| 3               | 2                                                        | r2         | STRESS                        |                          | N/A            | 1.9934E+04 | 2.0000E+04 A     | -3.2965E-03**                         |                          | 3                 | 3              | 2                |
| 4               | 1                                                        | r2         | STRESS                        |                          | N/A            | 2.0001E+04 | 2.0000E+04 A     | 5.1584E-05**                          |                          | 4                 | 1              | 2                |
| 4               | 2                                                        | r2         | STRESS                        |                          | N/A            | 2.0001E+04 | 2.0000E+04 A     | 5.1584E-05**                          |                          | 4                 | 3              | 2                |
| 5               | 1                                                        | r2         | STRESS                        |                          | N/A            | 2.0009E+04 | 2.0000E+04 A     | 4.2618E-04**                          |                          | 5                 | 1              | 2                |
| 5               | 2                                                        | r2         | STRESS                        |                          | N/A            | 2.0009E+04 | 2.0000E+04 A     | 4.2618E-04**                          |                          | 5                 | 3              | 2                |
| 6               | 1                                                        | r2         | STRESS                        |                          | N/A            | 2.0022E+04 | 2.0000E+04 A     | 1.1166E-03**                          |                          | 6                 | 1              | 2                |
| 6               | 2                                                        | r2         | STRESS                        |                          | N/A            | 2.0022E+04 | 2.0000E+04 A     | 1.1166E-03**                          |                          | 6                 | 3              | 2                |
| FINAL - 7       | 1                                                        | r2         | STRESS                        |                          | N/A            | 2.0033E+04 | 2.0000E+04 A     | 1.6263E-03**                          |                          | 7                 | 1              | 2                |
| FINAL - 7       | 2                                                        | r2         | STRESS                        |                          | N/A            | 2.0033E+04 | 2.0000E+04 A     | 1.6263E-03**                          |                          | 7                 | 3              | 2                |

 $\bigcirc$ 

Screening Responses and Constraints for OUU

- 1. Click Active constraints
- 2. Click the indicated button to display at most 25 rows in the table
- 3. The active constraints correspond to stress responses from subcase 1 and 2
- 4. Click on the indicated blue button to display additional columns

(3)

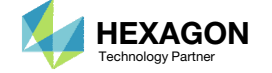

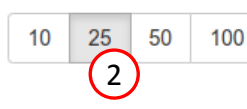

#### Screening Responses and Constraints for OUU

The OUU may be computationally expensive when hundreds or thousands of constraints are involved. It is important to the reduce the number of constraints involved in an OUU.

- During the SOL 200 optimization, only the stress constraints are active. These constraints will also be active during the OUU. Notice the displacement constraints are absent, indicating the optimizer is nowhere near violating the displacement constraints. The displacement constraints are screened out or ignored during the future OUU.
- The analysis model has truss members 1, 2 and 3, but during the SOL 200 optimization, only the axials stresses for elements 1 and 3 are active. The constraints for axial stress on element 2 are screen out, and only the axial stresses for elements for elements 1 and 3 are considered.
- 3. Lastly, there is another trend worth considering.
  - The stress constraint for element 1 is only active for subcase 1.
  - The stress constraint for element 3 is only active for subcase 2.
- 4. The only constraints considered during the OUU are:
  - The stress constraint for element 1, subcase 1.
  - The stress constraint for element 3. subcase 2.

#### Responses

|                 | <ul> <li>Reset view</li> <li>Violated constraints</li> <li>Active constraints</li> <li>Maximum</li> </ul> |            |                               |                          |                | nts   Maximum cons | ximum constraint for each design cycle |                                       |                          |                   |               |                  |
|-----------------|----------------------------------------------------------------------------------------------------|------------|-------------------------------|--------------------------|----------------|--------------------|----------------------------------------|---------------------------------------|--------------------------|-------------------|---------------|------------------|
| Design<br>Çycle | Subcase                                                                                                   | Label<br>≑ | Response<br>Type <sup>⊕</sup> | Normalized<br>Constraint | Lower<br>Bound | Value ¢            | Upper Bound<br>≑                       | Normalized<br>Constraint <sup>⊕</sup> | Show More<br>Information | designCycleNumber | ELEMENT<br>ID | COMPONENT<br>NO. |
| Search          | Search                                                                                                    | Sea        | Search                        | Search                   | Sear           | Search             | Search                                 | Search                                |                          |                   | 2             |                  |
| 1               | 1                                                                                                    | r2         | STRESS                        |                          | N/A            | 1.9883E+04         | 2.0000E+04 A                           | -5.8502E-03**                         |                          | 1                 | 1             | 2                |
| 1               | 2                                                                                                    | r2         | STRESS                        |                          | N/A            | 1.9883E+04         | 2.0000E+04 A                           | -5.8502E-03**                         |                          | 1                 | 3             | 2                |
| 2               | 1                                                                                                    | r2         | STRESS                        |                          | N/A            | 1.9640E+04         | 2.0000E+04 A                           | -1.7978E-02**                         |                          | 2                 | 1             | 2                |
| 2               | 2                                                                                                    | r2         | STRESS                        |                          | N/A            | 1.9640E+04         | 2.0000E+04 A                           | -1.7978E-02**                         |                          | 2                 | 3             | 2                |
| 3               | 1                                                                                                    | r2         | STRESS                        |                          | N/A            | 1.9934E+04         | 2.0000E+04 A                           | -3.2965E-03**                         |                          | 3                 | 1             | 2                |
| 3               | 2                                                                                                    | r2         | STRESS                        |                          | N/A            | 1.9934E+04         | 2.0000E+04 A                           | -3.2965E-03**                         |                          | 3                 | 3             | 2                |
| 4               | 1                                                                                                    | r2         | STRESS                        |                          | N/A            | 2.0001E+04         | 2.0000E+04 A                           | 5.1584E-05**                          |                          | 4                 | 1             | 2                |
| 4               | 2                                                                                                    | r2         | STRESS                        |                          | N/A            | 2.0001E+04         | 2.0000E+04 A                           | 5.1584E-05**                          |                          | 4                 | 3             | 2                |
| 5               | 1                                                                                                    | r2         | STRESS                        |                          | N/A            | 2.0009E+04         | 2.0000E+04 A                           | 4.2618E-04**                          |                          | 5                 | 1             | 2                |
| 5               | 2                                                                                                    | r2         | STRESS                        |                          | N/A            | 2.0009E+04         | 2.0000E+04 A                           | 4.2618E-04**                          |                          | 5                 | 3             | 2                |
| 6               | 1                                                                                                    | r2         | STRESS                        |                          | N/A            | 2.0022E+04         | 2.0000E+04 A                           | 1.1166E-03**                          |                          | 6                 | 1             | 2                |
| 6               | 2                                                                                                    | r2         | STRESS                        |                          | N/A            | 2.0022E+04         | 2.0000E+04 A                           | 1.1166E-03**                          |                          | 6                 | 3             | 2                |
| FINAL - 7       | 1                                                                                                    | r2         | STRESS                        |                          | N/A            | 2.0033E+04         | 2.0000E+04 A                           | 1.6263E-03**                          |                          | 7                 | 1             | 2                |
| FINAL - 7       | 2                                                                                                    | r2         | STRESS                        |                          | N/A            | 2.0033E+04         | 2.0000E+04 A                           | 1.6263E-03**                          |                          | 7                 | 3             | 2                |

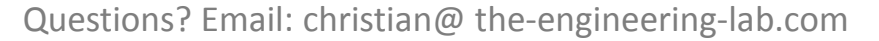

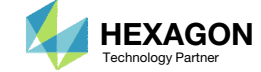

# Part C – Preparing MSC Nastran Bulk Data Files to Output Gradients for Optimization Under Uncertainty

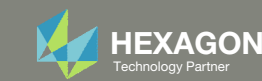

Open the Correct Page

1. Click on the indicated link

#### The Engineering Lab

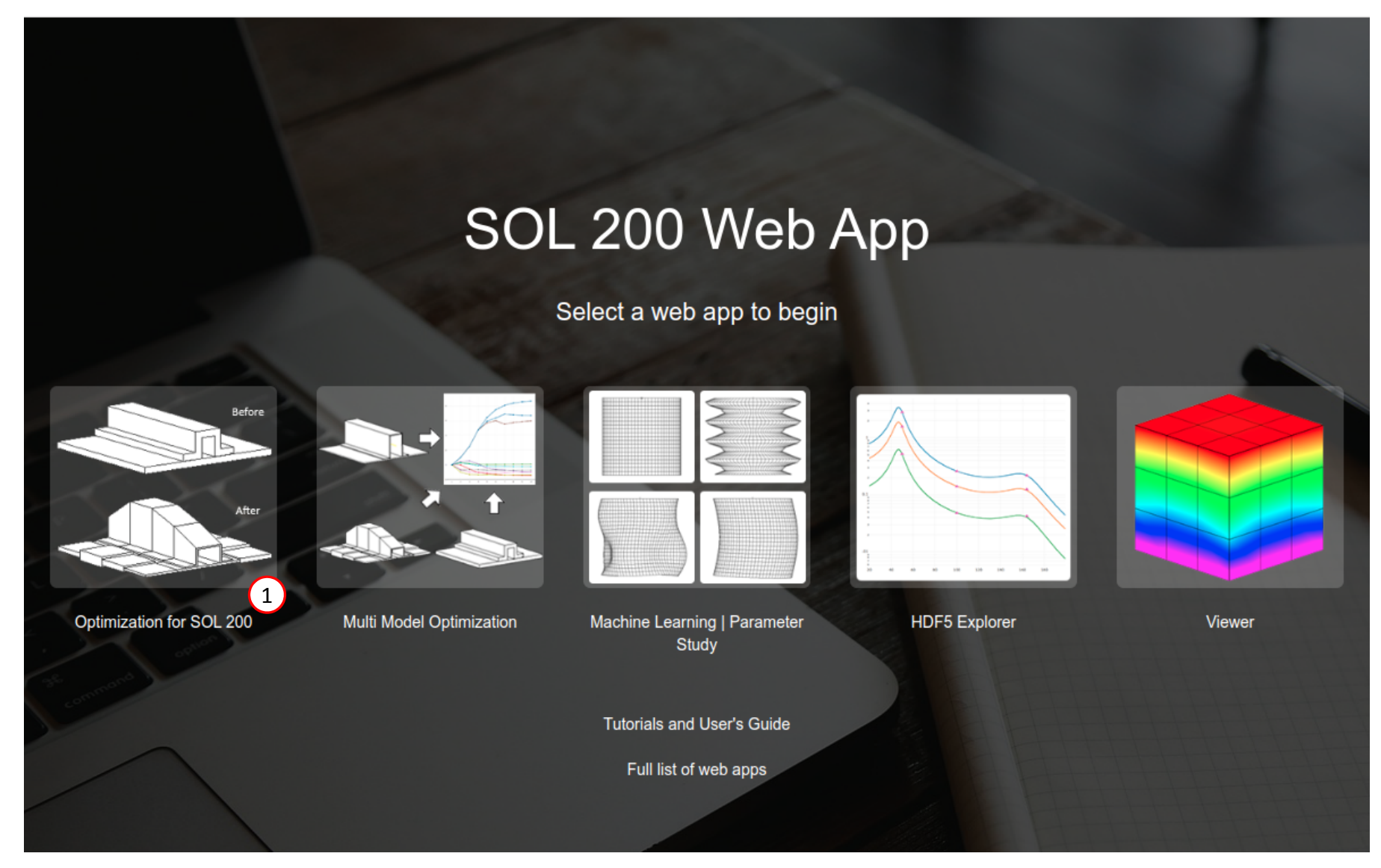

Questions? Email: christian@ the-engineering-lab.com

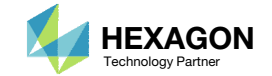

54

### Upload BDF Files

Step 1 - Upload .BDF Files

- 1. Click Select Files
- Navigate to directory 1\_starting\_files\_part\_b
- 3. Select model.bdf and design\_model.bdf
- 4. Click Open
- 5. Click Upload Files

#### 1. Select files 2 files selected 1 Inspecting: 100% 📀 Open X (5) « 1\_starting\_files + 1\_starting\_files\_part\_b (2) + ++ Search 1\_starting\_... 🔎 Organize 🔻 New folder -2 List of Selected Files . Name Date modified Type ☆ Favorites Nesktop design\_model.bdf (3) 11/16/2024 7:11 PM Notepad+ 📔 model.bdf Downloads 11/16/2024 7:11 PM Notepad+ Recent Places 📄 Libraries Documents A Music Pictures Videos π ₹ III Computer Custom Files (\*.bdf;\*.dat;\*.inc;\* 🔻 File name: "design\_model.bdf" "model.bdf" • Open 4 Cancel **HEXAGON** Questions? Email: christian@ the-engineering-lab.com 55

Technology Partner

### Modify Variables

- Navigate to section Step 2 Adjust design variables
- 2. The design variables configured in a separate tutorial are now available for modification
- Remove all the bounds from each variable
- The DESVAR bounds may conflict with the bounds configured for OUU. For example, if the OUU variable x1 mean is configured between -10 and +10, but the DESVAR entry is configured to have bounds between -5 and +5, when the OUU optimizer submits a variable value x1 mean=+8, the MSC Nastran run will fail because +8 exceeds the bounds on the DESVAR entry. It is for this reason, that the bounds on DESVAR entries should be removed prior to configuring an OUU. Quick reminder that part B is meant to configure bulk data files to output gradients, a formal OUU configuration comes in a future tutorial.

#### SOL 200 Web App - Optimization Upload Variables Objective Constraints Subcases Exporter Results

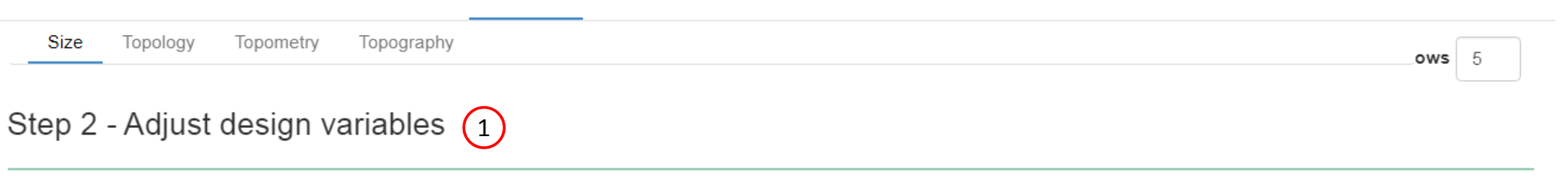

X Delete Visible Rows

#### + Options

Size

|   | Label ≑ | Status 🌲 | Property ≑ | Property Description ≑ | Entry ≑ | Entry ID 💠 | Initial Value | Lower Bound | Upper Bound | Allowed Discrete Values          |
|---|---------|----------|------------|------------------------|---------|------------|---------------|-------------|-------------|----------------------------------|
|   | Search  | Search   | Search     | Search                 | Search  | Search     | Search        | Search      | Search      | Search                           |
| × | x1      | 0        | A          | Area of the rod        | PROD    | 11         | 1.0           | Lower       | Upper       | Examples: -2.0, 1.0, THRU, 10.0, |
| × | x2      | 0        | A          | Area of the rod        | PROD    | 12         | 2.0           | Lower       | Upper       | Examples: -2.0, 1.0, THRU, 10.0, |
| × | x3      | 0        | A          | Area of the rod        | PROD    | 13         | 1.0           | Lower       | Upper       | Examples: -2.0, 1.0, THRU, 10.0, |

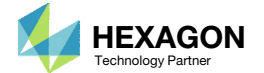

3

- 1. Click Settings
- 2. Mark the checkbox labeled Perform Sensitivity Analysis

Sensitivity analysis computes the gradients or partial derivatives of responses with respect to design variables. For example, if the sensitivity of weight with respect to x1 is -200., then a change of 1.0 in x1 yields a change of -200 in the weight. Settings Match Other

1

#### Optimization Settings

| Parameter \$ | Description 🗢                                                                              |        | Configure ≑                             |
|--------------|--------------------------------------------------------------------------------------------|--------|-----------------------------------------|
| Search       | Search                                                                                     | Search |                                         |
| APRCOD       | Approximation method to be used                                                            |        | 2 - Mixed Method                        |
| CONV1        | Relative criterion to detect convergence                                                   |        | Enter a positive real number            |
| CONV2        | Absolute criterion to detect convergence                                                   |        | Enter a positive real number            |
| DELX         | Fractional change allowed in each design variable during any optimization cycle            |        | Enter a positive real number            |
| DESMAX       | Maximum number of design cycles to be performed                                            |        | 20                                      |
| DISBEG       | Design cycle number for discrete variable processing initiation                            |        | Enter a positive integer                |
| GMAX         | Maximum constraint violation allowed at the converged optimum                              |        | Enter a positive real number            |
| P1           | Print items, e.g. objective, design variables, at every n-th design cycle to the .f06 file |        | 1                                       |
| P2           | Items to be printed to the .f06 file                                                       |        | 15 - Print objective, design variab 🗸 🗸 |
|              |                                                                                            |        |                                         |

#### Optimization Type

Perform Local Optimization
 Perform Sensitivity Analysis
 Perform Global Optimization
 Perform Global Optimization Type 2
 Perform Parameter Study

Questions? Email: christian@ the-engineering-lab.com

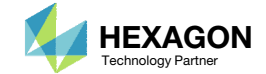

#### SOL 200 Web App - Optimization Upload Variables Objective Constraints Subcases Exporter Results

< >

#### BDF Output - Model

### Export New BDF Files

1. Click Exporter

2. Click Download BDF Files

 When the download button is clicked a new file named "nastran\_working\_directory" is downloaded. If the file already exists in your local folder, the folder name is appended with a number, e.g. "nastran\_working\_directory (1).zip"

| assign use  | rfile = 'optimization_results.csv', status = unknown,<br>mattad unit = 52 |
|-------------|---------------------------------------------------------------------------|
| \$ 1        |                                                                           |
| TD MSC DS   |                                                                           |
| TIME 10     | s                                                                         |
| SOL 200     |                                                                           |
| CEND        |                                                                           |
|             |                                                                           |
| TITLE = SY  | MMETRIC THREE BAR TRUSS DESIGN OPTIMIZATION - DSOUG1                      |
| SUBTITLE =  | BASELINE - 2 CROSS SECTIONAL AREAS AS DESIGN VARIABLES                    |
| \$ Result 0 | lutput                                                                    |
| ECHO        | = NONE                                                                    |
| SPC         | = 100                                                                     |
| DISPLACEME  | NT(SORT1,REAL)=ALL                                                        |
| SPCFORCES(  | SORT1,REAL)=ALL                                                           |
| STRESS(SOF  | T1,REAL,VONMISES,BILIN)=ALL                                               |
| \$ Subcases |                                                                           |
| DESOB3(     | MIN) = 5000000                                                            |
| DSAPRT(     | FORMATTED, EXPORT, END=SENS) = ALL                                        |
| \$ DESGL    | 8 Slot                                                                    |
| SUBCASE 1   |                                                                           |
| ANALYS1     | S = STATICS                                                               |
| DESSUB      | = 40000001                                                                |
| \$ DRSP/    | N Slot                                                                    |
| LABEL =     | LOAD CONDITION 1                                                          |
| LOAD =      | 300                                                                       |
| SUBCASE 2   |                                                                           |
| ANALYS1     | S = STATICS                                                               |
| DESSUB      | = 40000001                                                                |

#### Download BDF Files

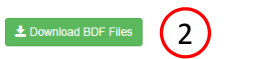

BDF Output - Design Model

| \$*         |         |         |        |           |                 |          |            | 8      |
|-------------|---------|---------|--------|-----------|-----------------|----------|------------|--------|
| \$*         |         |         |        | Dest      | ign Model       |          |            | *      |
| \$*         |         |         |        |           |                 |          |            | *      |
| \$*****     | ******* | ******* | ****** | ********  |                 | ******** | ********** | ****** |
| \$          |         |         |        |           |                 |          |            |        |
| \$          |         |         | 0      | Design Va | ariables - Type | 2.1      |            |        |
| \$          |         |         |        |           |                 |          |            |        |
| \$          |         |         |        |           |                 |          |            |        |
| \$          |         |         |        |           |                 |          |            |        |
| \$          |         |         |        |           |                 |          |            |        |
| DVPREI 1    | 1000001 | PROD    | 11     | 4         |                 |          |            |        |
| Diritera    | 1000001 | 1.0     | **     |           |                 |          |            |        |
| DVPREI 1    | 1000001 | PROD    | 12     | A         |                 |          |            |        |
|             | 100002  | 1.0     |        |           |                 |          |            |        |
| DVPREL1     | 1000003 | PROD    | 13     | A         |                 |          |            |        |
|             | 100003  | 1.0     |        |           |                 |          |            |        |
| \$          |         |         |        |           |                 |          |            |        |
| \$          |         |         |        |           |                 |          |            |        |
| DESVAR      | 100001  | X1      | 1.0    | .01       | 100.            |          |            |        |
| DESVAR      | 100002  | х2      | 2.0    | .01       | 100.            |          |            |        |
| DESVAR      | 100003  | хЗ      | 1.0    | .01       | 100.            |          |            |        |
| \$          |         |         |        |           |                 |          |            |        |
| \$          |         |         |        |           |                 |          |            |        |
|             |         |         |        |           |                 |          |            |        |
| \$          |         |         |        |           |                 |          |            |        |
| P<br>DI TNK | 1       | 100007  |        |           | 100001 1.0      |          |            |        |
| DETHY       | 1       | 100000  |        |           | 100001 1.0      |          |            |        |
| \$          |         |         |        | Design Va | ariables - Type | 2        |            |        |
| \$          |         |         |        |           |                 |          |            |        |
| \$          |         |         |        |           |                 |          |            |        |
| \$          |         |         |        |           |                 |          |            |        |
|             |         |         |        |           |                 |          |            |        |
| \$          |         |         |        |           |                 |          |            |        |
| \$          |         |         |        |           |                 |          |            |        |
|             |         |         |        |           |                 |          |            |        |
| 5           |         |         |        |           | abi abi         |          |            |        |
| 2<br>4      |         |         |        | Design    | objective       |          |            |        |
| \$          |         |         |        |           |                 |          |            |        |
|             |         |         |        |           |                 |          |            |        |
|             |         |         |        |           |                 |          |            |        |

Questions? Email: christian@ the-engineering-lab.com

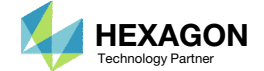

### Perform the Optimization with Nastran SOL 200

A new .zip file has been downloaded

- 1. Right click on the file
- 2. Click Extract All
- 3. Click Extract on the following window
- Always extract the contents of the ZIP file to a new, empty folder.

|                     |                                        |                 |            |             | ×       |                                             |
|---------------------|----------------------------------------|-----------------|------------|-------------|---------|---------------------------------------------|
| 🕒 🗢 🚺 🕨 caparici 🕨  | Downloads                              | <b>▼ 4</b> j    | Search D   | ownloads    | ٩       |                                             |
| Organize 🔻 🛛 🛜 Open | ✓ Share with ▼ New folder              |                 |            |             | ?       |                                             |
| 🔆 Favorites         | Name                                   | Date modi       | fied       | Туре        |         |                                             |
| 🧮 Desktop           | 1_starting_files                       | 11/9/2024       | 6:31 PM    | File fol    | der     |                                             |
| 〕 Downloads         | 鷆 nastran_working_directory            | 11/9/2024       | 4:51 PM    | File fol    | der     |                                             |
| 📳 Recent Places     | 鷆 nastran_working_directory (1)        | 11/9/2024       | 5:07 PM    | File fol    | der     |                                             |
|                     | solution_ws_dsoug1                     | 11/9/2024       | 5:11 PM    | File fol    | der     |                                             |
| 📜 Libraries         | hastran_working_directory (1).zip      | 0nen            | C 3C 014   | 0           | ssed    |                                             |
| Documents           | 🚹 nastran_working_directory.zip        | Open in nousei  | ndow       |             | ssed (  |                                             |
| J Music             | solution_ws_dsoug1.zip                 | Open in new wi  | nuow       |             | ssed (  |                                             |
| Pictures            | (2)                                    | Extract All     |            |             |         |                                             |
| 🛃 Videos            |                                        | Edit with Notep | ad++       |             |         |                                             |
|                     |                                        | Open with       |            |             |         |                                             |
| P Computer          |                                        | Share with      |            |             |         |                                             |
| Local Disk (C:)     |                                        | Restore previou | s versions | ;           |         |                                             |
| Uownloads (\\VBoxS  |                                        |                 |            |             |         |                                             |
| See Maturali        |                                        | Send to         |            | ^           |         |                                             |
|                     |                                        | Cut             |            |             |         |                                             |
|                     |                                        | Сору            |            |             |         |                                             |
|                     |                                        | Create shortcut |            |             |         |                                             |
|                     |                                        | Delete          |            |             |         | <b>X</b>                                    |
|                     | 1                                      | Rename          | a          | 1. Extract  | Com     | unressed (Zinned) Folders                   |
| nastran workin      | directory (1) zip. Date modified: 11/0 |                 |            |             | c comp  | pressed (Lipped) i olders                   |
| Compressed (zip     | ped) Folder Size: 23.2 IVID            | Properties      |            |             |         |                                             |
|                     |                                        |                 | 5          | select a    | Dest    | ination and Extract Files                   |
|                     |                                        |                 | F          | iles will b | e extra | acted to this folder:                       |
|                     |                                        |                 |            | C:\Users\   | capari  | ici\Downloads\nastran_working_directory (1) |
|                     |                                        |                 |            | Charma      |         | d film where an employ                      |
|                     |                                        |                 | Le la      | SHOW E      | xtracte | ad mes when complete                        |
|                     |                                        |                 |            |             |         |                                             |
|                     |                                        |                 |            |             |         |                                             |
|                     |                                        |                 |            |             |         |                                             |
|                     |                                        |                 |            |             |         |                                             |
|                     |                                        |                 |            |             |         |                                             |
|                     |                                        |                 |            |             |         |                                             |
|                     |                                        |                 |            |             |         |                                             |
|                     |                                        |                 |            |             |         |                                             |
|                     |                                        |                 |            |             |         |                                             |
|                     |                                        |                 |            |             |         | 3 Extract Cancel                            |

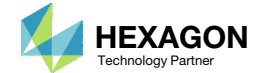

# Update the DSCREEN entries

MSC Nastran SOL 200 will output a finite number of sensitivities or gradients. This is controlled by the DSCREEN entry. When the BDF files are downloaded from the Size web app, the DSCREEN entries are configured to output gradients for at most 10 responses for each response type. For OUU problems that involve hundreds of responses, you will need gradients for more than 10 responses.

- Open the file design\_model.bdf in Notepad++
- 2. Use CTRL+ALT and the left mouse button to select only the values 10 for each row simultaneously.
- Replace each value 10 with the value 100. Now gradients will be available for up to 100 responses for each response type.
- 4. Save any edits made to the text file (not shown)

While a future OUU is only considering the responses from elements 1 and 3 (2 responses), this step is not necessary since the DSCREEN entry is already configured to output gradients for at most 10 responses. But this step will be required for OUU with hundreds of responses and constraints, so it was worth mentioning.

#### Before

\$ 1

Ś.

\$ Design Constraint Screening

| \$      |          |          |    |     |
|---------|----------|----------|----|-----|
| DSCREEN | WEIGHT   | -10000.  | 10 | (2) |
| DSCREEN | VOLUME   | -10000.  | 10 |     |
| DSCREEN | EIGN     | -10000.  | 10 |     |
| DSCREEN | CEIG     | -10000.  | 10 |     |
| DSCREEN | FREQ     | -10000.  | 10 |     |
| DSCREEN | LAMA     | -10000.  | 10 |     |
| DSCREEN | DISP     | -10000.  | 10 |     |
| DSCREEN | STRAIN   | -10000.  | 10 |     |
| DSCREEN | ESE      | -10000.  | 10 |     |
| DSCREEN | STRESS   | -10000.  | 10 |     |
| DSCREEN | FORCE    | -10000.  | 10 |     |
| DSCREEN | FATIGUE  | -10000.  | 10 |     |
| DSCREEN | FRFTG    | -10000.  | 10 |     |
| DSCREEN | SPCFORCE | E-10000. | 10 |     |
| DSCREEN | CSTRAIN  | -10000.  | 10 |     |
| DSCREEN | CSTRESS  | -10000.  | 10 |     |
| DSCREEN | CFAILURE | E-10000. | 10 |     |
| DSCREEN | CSTRAT   | -10000.  | 10 |     |
| DSCREEN | TOTSE    | -10000.  | 10 |     |
| []      |          |          |    |     |
| DSCREEN | STMOND1  | -10000.  | 10 |     |
| DSCREEN | MONPNT3  | -10000.  | 10 |     |
| DSCREEN | AEMONP1  | -10000.  | 10 |     |
| DSCREEN | AEMOND1  | -10000.  | 10 |     |
| DSCREEN | TRIM     | -10000.  | 10 |     |
| DSCREEN | STABDER  | -10000.  | 10 |     |
| DSCREEN | FLUTTER  | -10000.  | 10 |     |
| DSCREEN | DIVERG   | -10000.  | 10 |     |
| DSCREEN | WMPID    | -10000.  | 10 |     |
| DSCREEN | EQUA     | -10000.  | 10 |     |

| Dev         |          |          |     |     |
|-------------|----------|----------|-----|-----|
| De:         |          |          |     |     |
| 7<br>4<br>2 |          |          |     |     |
| DSCREEN     | WEIGHT   | -10000.  | 100 | (3) |
| DSCREEN     | VOLUME   | -10000.  | 100 |     |
| DSCREEN     | EIGN     | -10000.  | 100 |     |
| DSCREEN     | CEIG     | -10000.  | 100 |     |
| DSCREEN     | FREQ     | -10000.  | 100 |     |
| DSCREEN     | LAMA     | -10000.  | 100 |     |
| DSCREEN     | DISP     | -10000.  | 100 |     |
| DSCREEN     | STRAIN   | -10000.  | 100 |     |
| DSCREEN     | ESE      | -10000.  | 100 |     |
| DSCREEN     | STRESS   | -10000.  | 100 |     |
| DSCREEN     | FORCE    | -10000.  | 100 |     |
| DSCREEN     | FATIGUE  | -10000.  | 100 |     |
| DSCREEN     | FRFTG    | -10000.  | 100 |     |
| DSCREEN     | SPCFORCE | E-10000. | 100 |     |
| DSCREEN     | CSTRAIN  | -10000.  | 100 |     |
| DSCREEN     | CSTRESS  | -10000.  | 100 |     |
| DSCREEN     | CFAILURE | E-10000. | 100 |     |
| DSCREEN     | CSTRAT   | -10000.  | 100 |     |
| DSCREEN     | TOTSE    | -10000.  | 100 |     |
| []          |          |          |     |     |
| DSCREEN     | STMOND1  | -10000.  | 100 |     |
| DSCREEN     | MONPNT3  | -10000.  | 100 |     |
| DSCREEN     | AEMONP1  | -10000.  | 100 |     |
| DSCREEN     | AEMOND1  | -10000.  | 100 |     |
| DSCREEN     | TRIM     | -10000.  | 100 |     |
| DSCREEN     | STABDER  | -10000.  | 100 |     |
| DSCREEN     | FLUTTER  | -10000.  | 100 |     |
| DSCREEN     | DIVERG   | -10000.  | 100 |     |
| DSCREEN     | WMPID    | -10000.  | 100 |     |
| DSCREEN     | EQUA     | -10000.  | 100 |     |

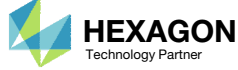

After

### Sensitivity Analysis Only

A. Open file model.bdf in a text editor. Note the DSPART case control command is present and is configured for a sensitivity analysis only (END=SENS). MSC Nastran SOL 200 is NOT used to perform an optimization. MSC Nastran SOL 200 is only used to output gradients for use in a future OUU.

DESOBJ(MIN) = 8000000
(A) DSAPRT(FORMATTED, EXPORT, END=SENS) = ALL
\$ DESGLB Slot

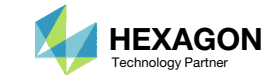

### Ensure H5 Output is Enabled

A. Inspection of file design\_model.bdf shows H5 output is enabled. No modifications are necessary.

The response values and gradients will be stored in the H5 file and will be accessed during the uncertainty quantification or optimization under uncertainty.

B. If H5 output is not enabled, H5 output may be enabled with the following instructions.

Add one of the following entries to the bulk data files.

MDLPRM,HDF5,2

HDF50UT

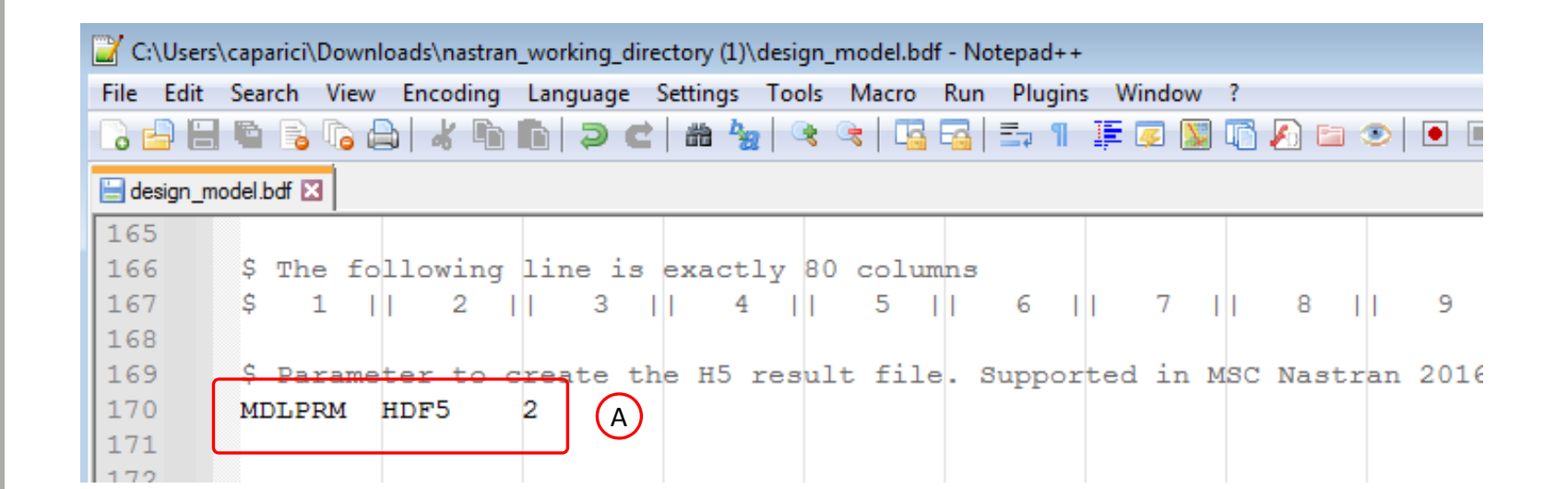

<sup>B</sup> Option 1

MDLPRM HDF5 2

Option 2

HDF50UT

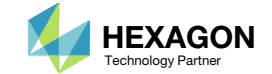

# Next Step

A test sensitivity analysis is performed to ensure the bulk data files run with no error.

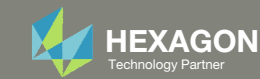

#### Perform the Optimization with Nastran SOL 200

- 1. Inside of the new folder, double click on Start MSC Nastran
- Click Open, Run or Allow Access on any subsequent windows
- MSC Nastran will now start
- After a successful run, the results will be automatically displayed as long as the following files are present: BDF, F06 and LOG.
- One can run the Nastran job on a remote machine as follows: 1) Copy the BDF files and the INCLUDE files to a remote machine. 2) Run the MSC Nastran job on the remote machine. 3) After completion, copy the BDF, F06, LOG, H5 files to the local machine. 4) Click "Start MSC Nastran" to display the results.

#### **Using Linux?**

Follow these instructions: 1) Open Terminal 2) Navigate to the nastran working directory cd ./nastran working directory 3) Use this command to start the process ./Start MSC Nastran.sh

In some instances, execute permission must be granted to the directory. Use this command. This command assumes you are one folder level up.

sudo chmod -R u+x ./nastran working directory

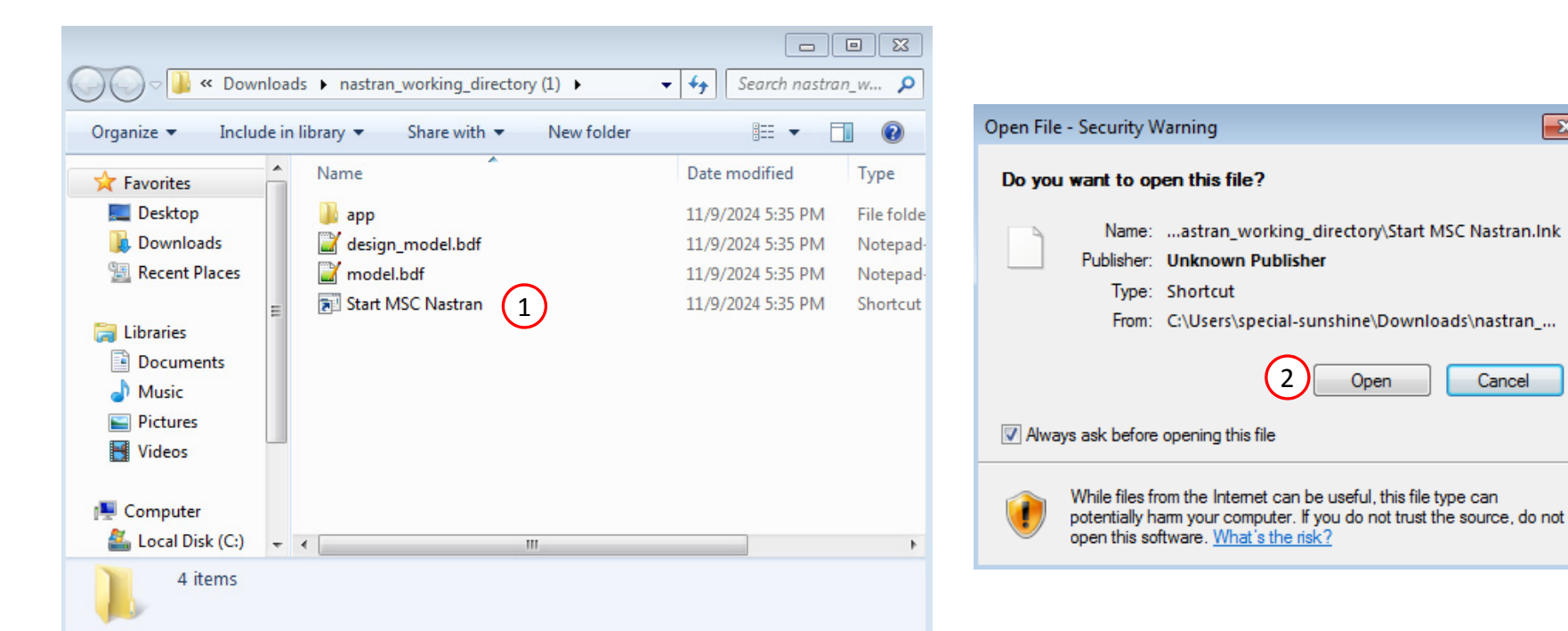

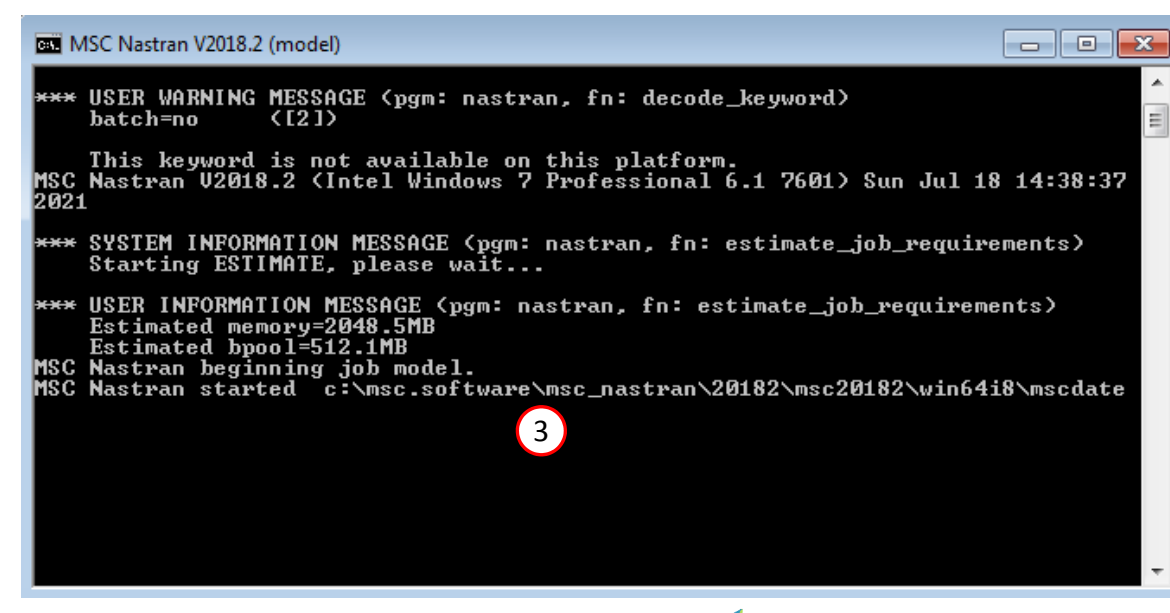

Questions? Email: christian@ the-engineering-lab.com

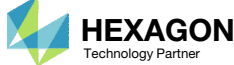

Open

X

Cancel

#### SOL 200 Web App - Status

Status

#### Republic Python MSC Nastran

### Status

1. While MSC Nastran is running, a status page will show the current state of MSC Nastran

| Name      | Status of Job | Design Cycle | RUN TERMINATED DUE TO |
|-----------|---------------|--------------|-----------------------|
| model.bdf | Running       | None         |                       |

 The status of the MSC Nastran job is reported on the Status page. Note that Windows 7 users will experience a delay in the status updates. All other users of Windows 10 and Red Hat Linux will see immediate status updates.

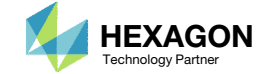

### Review Optimization Results

After MSC Nastran is successfully complete, the results will be automatically uploaded.

1. If bar charts are displayed, such as the one shown, the sensitivity analysis has been a success. The bulk data files are now configured to output sensitivities for use in a future UQ or OUU.

#### SOL 200 Web App - Sensitivities

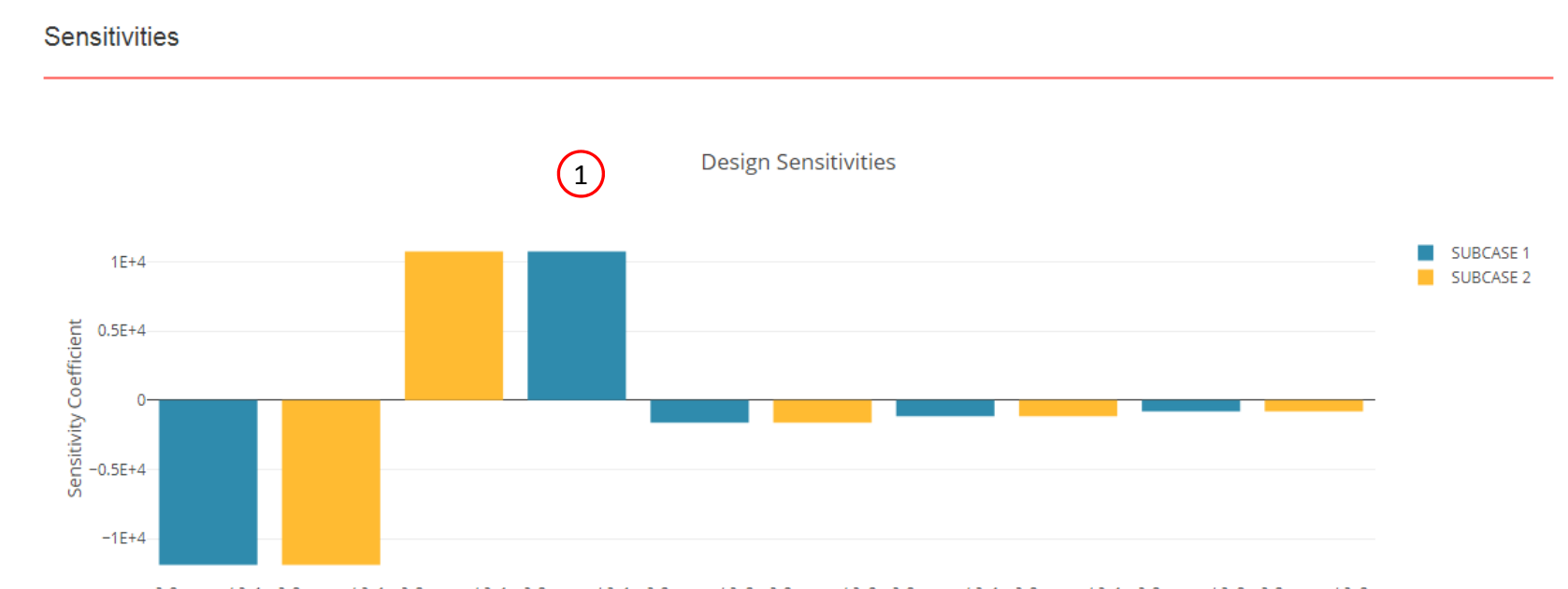

*d*r2<sub>sc1,2,1</sub>/*d*x1 *d*r2<sub>sc2,2,3</sub>/*d*x1 *d*r2<sub>sc2,2,1</sub>/*d*x1 *d*r2<sub>sc1,2,3</sub>/*d*x1 *d*r2<sub>sc1,2,2</sub>/*d*x2 *d*r2<sub>sc2,2,2</sub>/*d*x2 *d*r2<sub>sc1,2,2</sub>/*d*x1 *d*r2<sub>sc2,2,2</sub>/*d*x1 *d*r2<sub>sc2,2,2</sub>/*d*x1 *d*r2<sub>sc2,2,2</sub>/*d*x1 *d*r2<sub>sc2,2,1</sub>/*d*x2

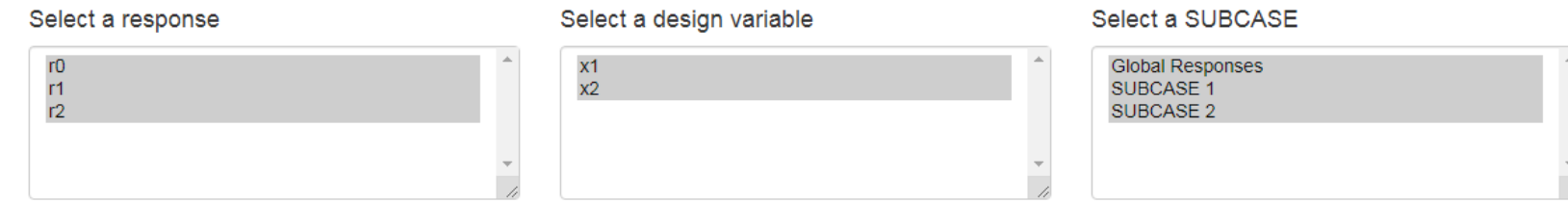

Questions? Email: christian@ the-engineering-lab.com

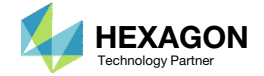

Home

66

### Confirm the H5 is Present

As stated earlier, it is essential the H5 file is available. The UQ or OUU procedures will depend on the presence of the H5 file to acquire the necessary responses and gradients.

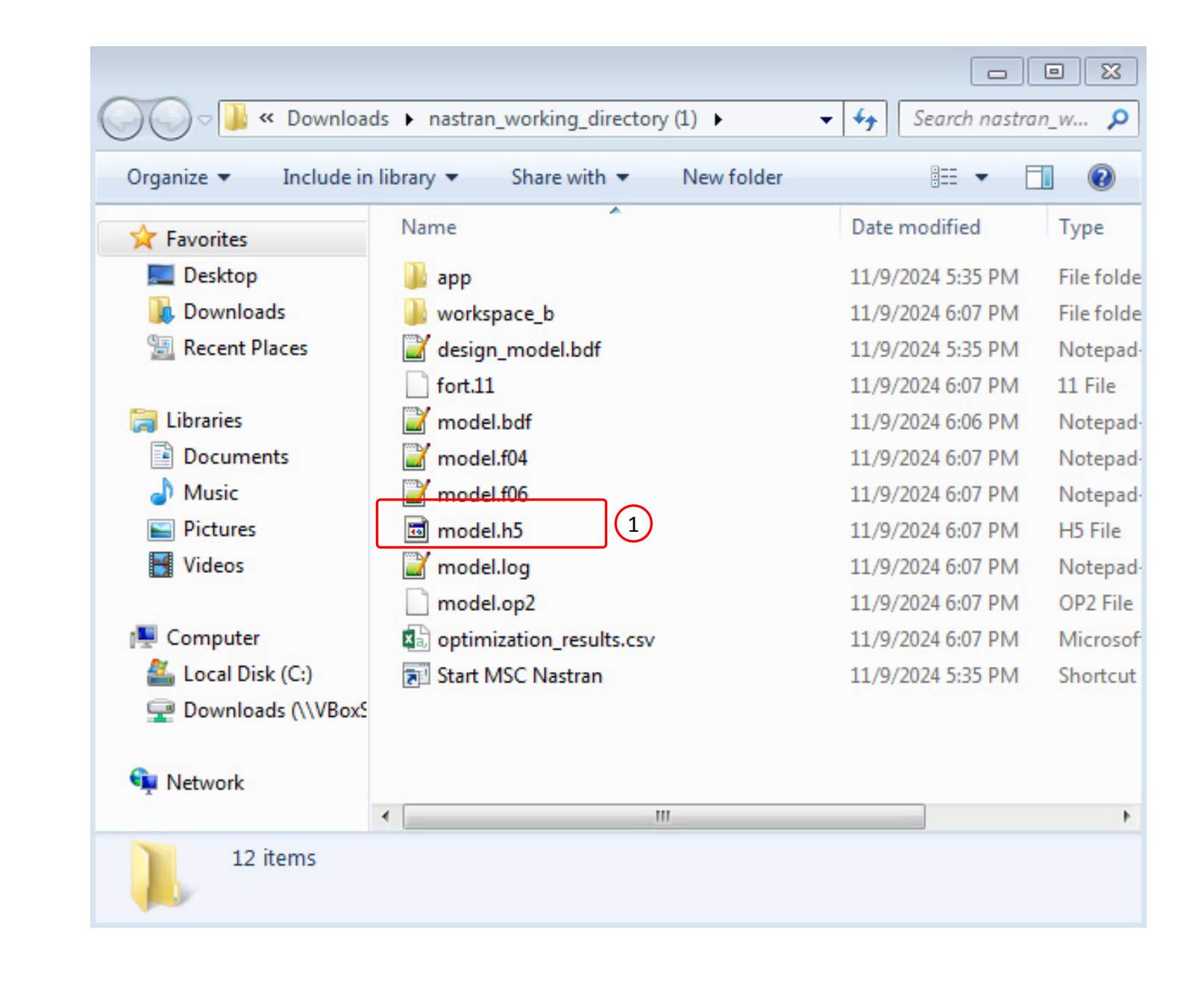

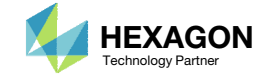

# Summary

Part A – Uncertainty Quantification and Confirming Responses Are Normal (Gaussian)

 In part A, the response distributions are confirmed to have near normal distributions. Also, the responses are supported by MSC Nastran SOL 200, so the SOL 200 procedure is used in part B to output the gradients. Since the distributions are normal and gradients are available, the MVFOSM method may be used for UQ or OUU.

Part B – Performing a Preliminary Optimization with Deterministic Inputs, and Screening Constraints

- An MSC Nastran SOL 200 optimization is performed to determine a starting point for a future OUU.
- The number of constraints is reduced by only considering the most critical, active or violated constrains found during a SOL 200 optimization.

Part C – Preparing MSC Nastran Bulk Data Files to Output Gradients for Optimization Under Uncertainty

- The bulk data files of the 3-bar truss are configured for a sensitivity analysis, which will output gradients necessary in a future UQ or OUU.
  - The bounds on the DESVAR entries are removed.
  - The procedure is changed from a local optimization to a sensitivity analysis.
  - The DSCREEN entries are modified to output at gradients for at most 100 responses for each response type.
  - A test run is performed to ensure the bulk data files are free from errors and sensitivities/gradients are output.

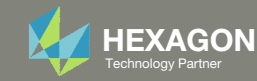

End of Tutorial

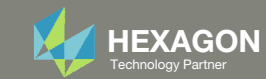